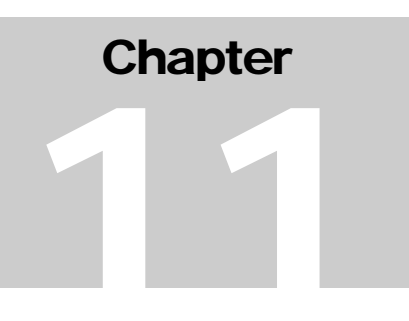

# **Chapter 11: Completing HOPWA Activities**

The pdf version of this document was produced using Adobe 4.0 software. To open and print it properly, you must have the Adobe 4.0 (or newer) Reader installed on your computer. This is a free download. To obtain it, go to: <u>http://www.hud.gov/assist/acrobat.cfm</u>

> Chapter last updated: June 23, 2006 Content revised for IDIS Version 10.0.0 (June 23, 2006)

# 11.1 What's in This Chapter

| 11.1 | What's i  | n This Chapter                                                                          | 2  |
|------|-----------|-----------------------------------------------------------------------------------------|----|
|      | 11.1.1    | Overview                                                                                | 3  |
| 11.2 | Selecting | g HOPWA on the Activity Setup "Money" Screen (C04MA08)                                  | 7  |
| 11.3 | Selectin  | ng a Completion Path from the HOPWA Activity Screen                                     | 9  |
| 11.4 | The HO    | PWA Completion Paths                                                                    | 12 |
|      | 11.4.1    | Facility Based Housing                                                                  | 12 |
|      | 11.4.2    | Facility Based Non-Housing                                                              | 12 |
|      | 11.4.3    | Permanent Housing Placement                                                             | 13 |
|      | 11.4.4    | Short Term Rent, Mortgage, and Utility Payments (STRMU)                                 | 13 |
|      | 11.4.5    | Tenant-Based Rental Assistance (TBRA)                                                   | 13 |
|      | 11.4.6    | Supportive Service                                                                      | 14 |
|      | 11.4.7    | Housing Information Services                                                            | 14 |
|      | 11.4.8    | Resource Identification                                                                 | 14 |
|      | 11.4.9    | Administration                                                                          | 14 |
| 11.5 | The HO    | PWA Screens                                                                             | 15 |
|      | 11.5.1    | Describing the Housing Facility (C04MP02)                                               | 15 |
|      | 11.5.2    | Entering Site Expenses (C04MP03)                                                        | 19 |
|      | 11.5.3    | Entering Housing Assistance and Demographic Information for<br>Persons Served (C04MP05) | 23 |
|      | 11.5.4    | Categorizing Persons Who Received Housing Assistance (C04MP06)                          | 29 |
|      | 11.5.5    | Entering Housing Stability Outcomes (C04MP07)                                           | 33 |
|      | 11.5.6    | Entering Recent Living Situations Counts (C04MP08)                                      | 39 |
|      | 11.5.7    | Entering Supportive Services Information (C04MP09)                                      | 42 |
|      | 11.5.8    | Viewing Available HOPWA Funds (C04MP10)                                                 | 45 |
|      | 11.5.9    | Entering How You Spent HOPWA Funds (C04MP11)                                            | 47 |
|      | 11.5.10   | Entering Racial/Ethnicity Characteristics (C04MP12)                                     | 50 |
|      | 11.5.11   | Describing Facility-Based Non-Housing (C04MP14)                                         | 55 |
|      | 11.5.12   | Entering Site Expenses (C04MP15)                                                        | 57 |
|      | 11.5.13   | Entering Households and Expenditures (C04MP16)                                          | 60 |
|      | 11.5.14   | Entering Demographic Information for Persons Served (C04MP17).                          | 62 |
|      | 11.5.15   | Objective and Outcome Screen (C04MP18)                                                  | 65 |
|      | 11.5.16   | Special Characteristics Screen (C04MP19)                                                | 67 |
|      | 11.5.17   | Facility-Based Housing Development Screen (C04MP20)                                     | 69 |

# 11.1.1 Overview

The Housing Opportunities for Persons with Aids (HOPWA) program provides housing assistance and supportive services for persons or their families with AIDS or related diseases. HOPWA formula grants are awarded to eligible states and cities in statistical areas with the largest number of AIDS cases.

This chapter describes the 10 completion paths used by HOPWA formula grant recipients. Section 11.4 provides the flow of completion path screens for each Activity Type. The user will note that several different Activity Types require many of the same screens. Therefore, to avoid redundancy, details for each screen are summarized only once in order of screen number (e.g., C04MP02) under Section 11.5. Users can quickly find a particular screen by referring to the table on the following page or the Table of Contents.

The screens on these paths let the user update the beneficiary information and actual expenditures for each HOPWA-eligible activity. The information entered on these screens is used to generate both the Consolidated Annual Performance and Evaluation Report (CAPER) and other ad hoc reports.

Users should also reference "*IDIS for HOPWA Grantees*," which can be found at the HOPWA Formula Grantee Annual Reporting webpage

(http://www.hud.gov/offices/cpd/aidshousing/programs/formula/operatinginstructions/annualrep orting.cfm). This document provides important conventions for properly setting up HOPWA projects and activities. Before entering data in the completion screens, users should confirm that they have complied with the general guidance on defining activities and projects. Explained in greater detail in the guidance document, highlights include:

#### **Project Overview**

Each year, HOPWA grantees should set up a separate IDIS project for themselves and a separate project for each project sponsor performing HOPWA-related tasks. IDIS projects are tied to the Consolidated Plan year in which they are created and the year of the grant allocation. Projects can (and often do) span multiple years. Projects serve to organize and associate specific activities undertaken to the responsible grantee/project sponsor, and to the initial allocation year.

#### **Activity Overview**

Activities, unlike projects, are created and updated for a specific program year and report annual accomplishment data for that program year. Activities report annual accomplishments for a project sponsor or grantee and are directly tied to the CAPER submitted by the HOPWA Formula Grantee. As funds are needed to pay administrative expenses and sponsor activities, grantees draw against the corresponding activities. HOPWA grantees should close out each activity at the end of the program year.

#### **Associating Activities**

When setting up HOPWA activities, users should associate the activity to the project sponsor (or grantee) undertaking the activity and initial allocation year by selecting the appropriate project in the *CPS Project* and *Program Year* fields, located on the MA01 screen of the common path.

|                                                          |      |                                      | r                                     | ļ                              | HOPWA                             | Comple                              | etion I             | Path                          | T              | [                   |                                |
|----------------------------------------------------------|------|--------------------------------------|---------------------------------------|--------------------------------|-----------------------------------|-------------------------------------|---------------------|-------------------------------|----------------|---------------------|--------------------------------|
| Screen                                                   | Page | Facility-based Housing<br>Operations | Facility-based Housing<br>Development | Facility-based Non-<br>Housing | Tenant-based Rental<br>Assistance | Short-term Rent<br>Mortgage Utility | Housing Information | Resource<br>Identification/TA | Administration | Supportive Services | Permanent Housing<br>Placement |
| MP01 – HOPWA Activity                                    | 8    | $\checkmark$                         | $\checkmark$                          | $\checkmark$                   | $\checkmark$                      | $\checkmark$                        | $\checkmark$        | $\checkmark$                  |                | $\checkmark$        | $\checkmark$                   |
| MP02 – Facility Type                                     | 14   | $\checkmark$                         | $\checkmark$                          |                                |                                   |                                     |                     |                               |                |                     |                                |
| MP03 – Site Expenditures                                 | 18   | $\checkmark$                         | $\checkmark$                          |                                |                                   |                                     |                     |                               |                |                     |                                |
| MP05 – Housing Assistance<br>and Demographic Information | 22   | $\checkmark$                         |                                       |                                | $\checkmark$                      | $\checkmark$                        |                     |                               |                |                     |                                |
| MP06 – Age/gender/income<br>of persons served            | 27   | $\checkmark$                         |                                       |                                | $\checkmark$                      | $\checkmark$                        |                     |                               |                |                     |                                |
| MP07 – Stability Outcomes                                | 31   | $\checkmark$                         |                                       |                                | $\checkmark$                      | $\checkmark$                        |                     |                               |                |                     |                                |
| MP08 – Recent living<br>situation counts                 | 37   | $\checkmark$                         |                                       |                                | $\checkmark$                      | $\checkmark$                        |                     |                               |                |                     |                                |
| MP09 – Supportive Services<br>Provided                   | 40   |                                      |                                       |                                |                                   |                                     |                     |                               |                | $\checkmark$        |                                |
| MP10 – Available HOPWA<br>funding                        | 43   | $\checkmark$                         | $\checkmark$                          | $\checkmark$                   | $\checkmark$                      | $\checkmark$                        | $\checkmark$        | $\checkmark$                  |                | $\checkmark$        | $\checkmark$                   |
| MP11 – Expenditures of<br>HOPWA funds                    | 45   |                                      |                                       |                                |                                   |                                     | $\checkmark$        | $\checkmark$                  | $\checkmark$   |                     |                                |
| MP12 – Race/ethnicity of<br>persons served               | 48   | $\checkmark$                         |                                       |                                | $\checkmark$                      | $\checkmark$                        |                     |                               |                |                     |                                |
| MP14 – Description of<br>construction/rehab activity     | 53   |                                      |                                       | $\checkmark$                   |                                   |                                     |                     |                               |                |                     |                                |
| MP15 – Site Expenditures                                 | 55   |                                      |                                       | $\checkmark$                   |                                   |                                     |                     |                               |                |                     |                                |
| MP16 – Households and<br>expenditures                    | 58   |                                      |                                       |                                |                                   |                                     | $\checkmark$        |                               |                |                     | $\checkmark$                   |
| MP17 – Demographics of<br>Persons Served                 | 60   |                                      |                                       |                                |                                   |                                     |                     |                               |                | $\checkmark$        | $\checkmark$                   |
| MP18 – Objective and<br>Outcome                          | 63   | $\checkmark$                         | $\checkmark$                          | $\checkmark$                   | $\checkmark$                      | $\checkmark$                        | $\checkmark$        | $\checkmark$                  |                | $\checkmark$        | $\checkmark$                   |
| MP19 – Special<br>Characteristics                        | 65   | $\checkmark$                         | $\checkmark$                          | $\checkmark$                   | $\checkmark$                      | $\checkmark$                        | $\checkmark$        | $\checkmark$                  |                | $\checkmark$        | $\checkmark$                   |
| MP20 – Facility Based<br>Housing Outcomes                | 67   |                                      | $\checkmark$                          |                                |                                   |                                     |                     |                               |                | _                   |                                |

#### **Defining Activities**

Activities must represent the eligible HOPWA activities as defined in CFR 374.300. The following eligible activity categories correspond to the HOPWA Completion Paths identified in the MP01 Screen.

- Facility-Based Housing Development\*, *including: Acquisition, Rehabilitation, and New Construction*
- Facility-Based Housing Operations\*, including Operating Costs, Lease, Projectbased Rental Assistance, and Technical Assistance for a community resident/SRO dwelling.
- Short-Term Rent, Mortgage, and Utility Payments (Scattered Site Housing)
- Tenant-Based Rental Assistance (Scattered Site Housing)
- Facility-based Non-Housing
- Supportive Services
- Permanent Housing Placement
- Housing Information Services
- Resource Identification
- Administration

\*Note: *HUD requires a separate activity for <u>each</u> site address providing facility-based housing.* Multiple sites cannot be aggregated into a single activity.

A separate activity should be set up for each eligible activity category a specific Sponsor undertakes. Thus, there are often two or more activities set up under each project in IDIS.

#### Labeling HOPWA Activities in IDIS

Each Activity should include both the name of the Eligible Activity and the Program year for which it is reporting in the IDIS "Activity Name" field (e.g. 2006 TBRA).

#### **Annual Reporting**

At a minimum, grantees should report all annual accomplishments within 90 days of the completion of its program year. All relevant data should be entered in both the common path and the HOPWA Completion screens. Remember, the activity reports only those accomplishments that occurred during the reporting year. On the MA04 screen of the common path, users should ensure that the "Report Year" field reflects the program year in which the accomplishments occur.

#### **Completing the Activity**

An activity should be closed after entering the annual accomplishment data by changing the *Activity Status* to "Complete" on the MA04 screen. The *Completion Date*, which defaults to the date the activity status is changed, should be revised to reflect either a) the actual completion date, or b) the end of the program year being reported upon for ongoing, multi-year activities. Completing the activity will de-obligate any unexpended funds, which can be committed to new activities set up under the same project.

Users are strongly encouraged to read the "IDIS for HOPWA Grantees" previously referenced for additional guidance.

# 11.2 Selecting HOPWA on the Activity Setup "Money" Screen (C04MA08)

**Purpose**: This screen serves two purposes: to give your activity a budget and to route you to the HOPWA completion path screens. Chapter 4 explained how to enter the estimated budget for an activity. For more information on completing the money portion of this screen, read <u>Chapter 4</u>.

# Getting To the Money Screen:

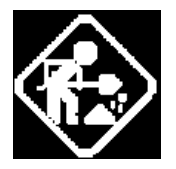

Where appropriate, type in the following data. (If the data typed does not fill the field, or you do not need to complete the field, press **<Tab>** to go to the next field.)

When you have completed the fields on this screen, press **<Enter>** to go to the HOPWA Menu (C04MP01).

- 1. On the IDIS Main Menu, select **Option B**, Revise Activity. The system displays the Revise Activity Screen (C04MA09).
- Type the Project Number and Program Year for the activity, or press <F2> to select the Project Number/Program Year from the list displayed.

After the list appears, type **X** next to the one activity you want to revise and then press **<Enter>**. The system displays the Revise Activity Screen (C04MA10). This is the first screen in the four-screen Setup Activity common path.

 Press < Enter> to move through the next two screens in the common path, the Process Activity Screen (C04MA03) and the Setup Activity Screen (C04MA04). You should now see the Setup Activity "Money" Screen (C04MA08).

| 04/01/04 03:27                                        | SETUP ACTIVITY                              | C04MA08     |
|-------------------------------------------------------|---------------------------------------------|-------------|
| GRANTEE ACTIVITY NBR:                                 | HUD ACTIVITY NBR:                           | 00000000634 |
| ACTIVITY NAME: 0H0030 RAP,<br>TOTAL ESTIMATED AMOUNT: | INC.<br>\$100,000.00                        |             |
| INDICATE PROGRAM(S) TO BE AD                          | DRESSED                                     |             |
| ENTER (X) TO SELECT PROGRAM,                          | (D) TO DELETE EXISTING PROGRAM PA           | атн         |
| _ CDBG                                                |                                             |             |
| _ ESG                                                 |                                             |             |
| _ HOME                                                |                                             |             |
| × HOPWA                                               |                                             |             |
|                                                       |                                             |             |
| F3 = VALDT F4 = MAIN MENU<br>F9 = SAVE F10 = MA09     | F5 = PROJ INFO F7 = PREV F8<br>F13 = DELETE | 3 = NEXT    |

| How To Complete This<br>Screen: | Where appropriate, type in the following data. (If the data typed does not fill the field, or if no data is appropriate, press $<$ Tab> to go to the next field.)                                      |
|---------------------------------|----------------------------------------------------------------------------------------------------|
|                                 | When you have completed the fields on this screen, press <b><enter></enter></b> to go to the next screen.                                                                                              |
| TOTAL ESTIMATED<br>AMOUNT       | <ol> <li>Type the estimated sum, in dollars and cents, of funding your<br/>activity will receive from <i>all</i> CPD formula grant programs. (You<br/>can use dollar signs but not commas.)</li> </ol> |
| ENTER (X) TO SELECT<br>PROGRAM  | <ol> <li>Place an X next to HOPWA, then press <f9>, then press <enter>.</enter></f9></li> </ol>                                                                                                    |
|                                 | The system displays the HOPWA Menu (C04MP01). After<br>processing the HOPWA program-specific screens, you will see<br>the Setup Activity Screen (C04MA08) displayed again.                             |

# 11.3 Selecting a Completion Path from the HOPWA Activity Screen (C04MP01)

**Purpose**: On this screen, you select the correct HOPWA completion path. These choices are based on the type of housing or service the activity provides and the matrix code you assigned to the activity on the Process Activity screen (CO4MA03).

|                              | Note:                                                                                                    |
|------------------------------|----------------------------------------------------------------------------------------------------|
|                              | Carefully review the type of housing and supportive services the activity provides before making a selection on this screen. Set up a separate IDIS activity for each Activity Type identified on this screen. If you do inadvertently choose the wrong path, type an "X" next to the correct path and press <enter>. IDIS will prompt you to press <f13> to delete the old path or <f7> to cancel the delete request. When you delete an incorrect path, all existing HOPWA data will be lost.</f7></f13></enter> |
|                              |                                                                                                    |
| How To Complete This Screen: | When you have completed the field on this screen, press <b><enter></enter></b> to go to the next screen.                                                                                                    |
|                              |                                                                                                    |
| PLEASE SELECT ONE            | 1. Place an "X" to select the type of activity:                                                                                                    |
|                              | Facility-based Housing Operations                                                                                                    |
|                              | Facility-based Housing Development                                                                                                    |
|                              | Facility-based Non-Housing                                                                                                    |
|                              | Tenant-based Rental Assistance                                                                                                    |
|                              | Short-term Rent Mortgage Utility                                                                                                    |
|                              | Housing Information                                                                                                    |
|                              | Resource Identification/TA                                                                                                    |
|                              | Administration                                                                                                    |
|                              | Supportive Services                                                                                                    |
|                              | Permanent Housing Placement                                                                                                    |
|                              | <ol> <li>Name of Organization carrying out the activity, if not grantee:<br/>Field is required if organization carrying out activity is not<br/>grantee.</li> </ol>                                                                                                    |
|                              | 3. Is organization faith-based? Can be Y or N.                                                                                                    |

4. Is organization community-based? Can be Y or N.

| 05/08/06 15:57   | HOPWA ACTIVITY                       | C04MP01                   |
|------------------|--------------------------------------|---------------------------|
| Project Number:  | Program Year: 9999                   | IDIS Activity ID: 9999999 |
| Project Title:   |                                      |                           |
| Activity Name:   |                                      |                           |
|                  |                                      |                           |
| Place an 'X' to  | select the type of activity:         |                           |
|                  | - Facility-based Housing Operation   | S                         |
|                  | Facility-based Housing Developme     | nt                        |
|                  | Facility-based Non-housing           |                           |
|                  | Tenant-based Rental Assistance       |                           |
|                  | Short-term Rent Mortgage Utility     |                           |
|                  | Housing Information                  |                           |
|                  | Resource Identification/TA           |                           |
|                  | Administration                       |                           |
|                  | Supportive Services                  |                           |
|                  | Permanent Housing Placement          |                           |
|                  |                                      |                           |
| Name of Organiza | ation carrying out the activity if n | ot grantee:               |
| name er erganria |                                      | Ji Ji anood               |
| Is organization  | faith-based? (Y/N) N                 |                           |
| Is organization  | community-based? (Y/N) N             |                           |
| ib organización  | communicy babea. (1/1/) h            |                           |
| F3=VALDT F4=MA   | ATN MENTI F5=PROTINFO F7=PREV F      | 8=NEXT F9=SAVE            |
| F10=GO TO REVISE | ACTIVITY                             |                           |

| DATA FIELD                                        | REQ'D | DESCRIPTION                                                                                                    | VALID<br>ENTRIES |
|---------------------------------------------------|-------|----------------------------------------------------------------------------------------------------|------------------|
| Project Number                                    |       | The system-generated ID for the Plan project under which<br>the activity was set up. It was generated when the<br>grantee's project data was transferred to IDIS; or when a<br>project was added on the Add Project screen (C04MK01). | Protected field  |
| Program Year                                      |       | The grantee's Consolidated Plan year, also referred to as<br>the Program Year. This year may differ from the HUD<br>fiscal year of the grant.                                                                                         | Protected field  |
| IDIS Activity ID                                  |       | The system-generated ID for the activity assigned by IDIS after all fields on the Setup Activity screen (C04MA01) have been validated and the screen saved.                                                                           | Protected field  |
| Project Title                                     |       | The name of the project entered into IDIS on the Add Project screen (C04MK01).                                                                                                    | Protected field  |
| Activity Name                                     |       | The name the grantee assigned to the activity on the Setup<br>Activity screen (C04MA01) or changed on the Revise<br>Activity screen (C04MA10).                                                                                        | Protected field  |
| Place an "X" to<br>select the type of<br>activity | ✓<br> | Facility-based Housing Operations<br>Facility-based Housing Development<br>Facility-based Non-Housing<br>Tenant-based Rental Assistance<br>Short-term Rent Mortgage Utility<br>Housing Information                                    | Х                |
|                                                   |       | Resource Identification/TA                                                                                                    |                  |

the next screen is C04MP11.

| DATA FIELD                                                                                                    | REQ'D | DESCRIPTION                                                                      | VALID<br>ENTRIES |  |
|----------------------------------------------------------------------------------------------------|-------|----------------------------------------------------------------------------------|------------------|--|
|                                                                                                    |       | Administration                                                                   |                  |  |
|                                                                                                    |       | Supportive Services                                                              |                  |  |
|                                                                                                    |       | Permanent Housing Placement                                                      |                  |  |
| Name of<br>Organization<br>carrying out the<br>activity, if not<br>grantee                                                     |       | Not a required field. If user enters something, it will be saved to the database | 45 characters    |  |
| Is organization<br>faith-based? (Y/N)                                                                                          |       | Can be Y or N. Default to N if nothing entered.                                  | Y or N           |  |
| Is organization community-based?                                                                                               |       | Can be Y or N. Default to N if nothing entered.                                  | Y or N           |  |
| Press <b><enter></enter></b> to save the information and go to the next screen (C04MP18). Only if user selects Administration. |       |                                                                                  |                  |  |

# **11.4 The HOPWA Completion Paths**

The HOPWA completion path to follow depends on whether the activity provides facility-based housing – operations, facility-based - development, facility-based non-housing, permanent housing, short-term rental, tenant-based rental, housing information/resource ID/administration, or supportive services. The following sections provide a navigation diagram for each Activity Type. Since the same screens appear many times within these paths, they are displayed in numeric order only once (see Section 11.5). The user should consult the appropriate Activity Type path below and refer to the appropriate screen in Section 11.5 for guidance on completing each screen.

#### 11.4.1 Facility Based Housing

| Facility Based Housing - Development   | Facility Based Housing - Operations        |
|----------------------------------------|--------------------------------------------|
| MP01 – HOPWA Activity                  | MP01 – HOPWA Activity                      |
| MP18 – Objective and Outcome           | MP18 – Objective and Outcome               |
| MP19 – Special Characteristics         | MP19 – Special Characteristics             |
| MP02 – Facility Type                   | MP02 – Describes the housing facility      |
| MP20 – Facility Based Housing Outcomes | MP05 – Housing Assistance and Demographic  |
| MP03 – Site Expenditures               | Information for Persons Served             |
| MP10 – Available HOPWA funding         | MP12 – Race/ethnicity of persons served    |
|                                        | MP06 – Age/gender/income of persons served |
|                                        | MP08 – Recent living situation counts      |
|                                        | MP07 – Stability Outcomes                  |
|                                        | MP10 – Available HOPWA funding             |
|                                        | MP03 – Site Expenditures                   |

# 11.4.2 Facility Based Non-Housing

| Facility Based Non-Housing                        |
|---------------------------------------------------|
| MP01 – HOPWA Activity                             |
| MP18 – Objective and Outcome                      |
| MP19 – Special Characteristics                    |
| MP14 – Description of construction/rehab activity |
| MP10 – Available HOPWA funding                    |
| MP15 – Site Expenditures                          |

#### **11.4.3 Permanent Housing Placement**

#### Permanent Housing Placement

#### MP01 - HOPWA Activity

- MP18 Objective and Outcome
- MP19 Special Characteristics
- MP10 Available HOPWA funding
- MP16 Households and expenditures
- MP17 Demographics of Persons Served

# 11.4.4 Short Term Rent, Mortgage, and Utility Payments (STRMU)

#### Short term Rent, Mortgage, and Utility Payments (STRMU)

#### MP01 – HOPWA Activity

- MP18 Objective and Outcome
- MP19 Special Characteristics
- MP05 Housing Assistance and Demographic Information for Persons Served
- MP12 Race/ethnicity of persons served
- MP06 Age/gender/income of persons served
- MP08 Recent living situation counts
- MP07 Stability Outcomes
- MP10 Available HOPWA funding

# 11.4.5 Tenant-Based Rental Assistance (TBRA)

#### **Tenant-Based Rental Assistance (TBRA)**

- MP01 HOPWA Activity
- MP18 Objective and Outcome
- MP19 Special Characteristics
- MP05 Housing Assistance and Demographic Information for Persons Served
- MP12 Race/ethnicity of persons served
- MP06 Age/gender/income of persons served
- MP08 Recent living situation counts
- MP07 Stability Outcomes
- MP10 Available HOPWA funding

#### **11.4.6 Supportive Services**

| Supportive Services                   |
|---------------------------------------|
| MP01 – HOPWA Activity                 |
| MP18 – Objective and Outcome          |
| MP19 – Special Characteristics        |
| MP10 – Available HOPWA funding        |
| MP17 – Demographics of persons served |
| MP09 – Supportive Services Provided   |

#### **11.4.7 Housing Information Services**

| Housing Information Services       |
|------------------------------------|
| MP01 – HOPWA Activity              |
| MP18 – Objective and Outcome       |
| MP19 – Special Characteristics     |
| MP10 – Available HOPWA funding     |
| MP16 – Households and expenditures |
| MP11 – Expenditures of HOPWA funds |

#### 11.4.8 Resource Identification

| Resource Identification            |
|------------------------------------|
| MP01 – HOPWA Activity              |
| MP18 – Objective and Outcome       |
| MP19 – Special Characteristics     |
| MP10 – Available HOPWA funding     |
| MP11 – Expenditures of HOPWA funds |

## 11.4.9 Administration

Administration

MP01 – HOPWA Activity

MP11 - Expenditures of HOPWA funds

# 11.5 The HOPWA Screens

# 11.5.1 Describing the Housing Facility (C04MP02)

Complete the Facility-Based Housing screens if your HIV/AIDS-related housing program is carried out at one or more permanent sites (i.e., a facility). There are two versions of this screen based on the Activity Type selected on the HOPWA Activity screen.

| Note:                                                                                                    |
|----------------------------------------------------------------------------------------------------|
| Effective with IDIS Version 6.9, Facility-Based housing activities should<br>not include funds for supportive services. For activities with supportive<br>services data that existed prior to Version 6.9, this path will display the<br>Supportive Services screen (C04MP09) after the MP02 screen.<br>Grantees will see a message that a new Supportive Services activity<br>should be created and any funding and draws for supportive services<br>should be revised to the new activity. Grantees will also have the<br>ability to "zero out" any data already entered on the MP09 screen.<br>Once all fields on the MP09 screen are blank, the screen will no longer<br>display on the Facility-Based Housing path. |
| Effective with IDIS Version 10.0, Facility-Based housing development or Operations activities will display screen MP02.                                                                                                    |
| All dates are applicable only to activities with an activity type of<br>"Facility-Based Housing Development." They will not display for<br>"Facility-Based Housing Operations" activities.                                                                                                    |

| Getting To the<br>Facility-Based<br>Housing screen: | <ul> <li>When you have completed the fields on this screen, go to the next screen.</li> <li>From the HOPWA SPECIAL CHARACTERISTICS of "Facility-Based Housing – Development" screen (C04MP19), and press <a href="#"><enter></enter></a>. IDIS displays the Facility-Based Housing - Development screen (C04MP02) for facility-based housing development.</li> </ul> |
|-----------------------------------------------------|----------------------------------------------------------------------------------------------------|
|                                                     | <ul> <li>From the HOPWA SPECIAL CHARACTERISTICS of "Facility-<br/>Based Housing – Operations" screen (C04MP19), and press<br/><enter>. IDIS displays the Facility-Based Housing -<br/>Operations screen (C04MP02) for facility-based housing<br/>operations.</enter></li> </ul>                                                                                      |

Purpose: On this screen, describe details about the housing facility.

| How To Complete This<br>Screen: | Where appropriate, type in the following data. (If the data typed does not fill the field, or you do not need to complete the field, press <b><tab></tab></b> to go to the next field.) |
|---------------------------------|----------------------------------------------------------------------------------------------------|
|                                 | When you have completed the fields on this screen (Operations), press <b><enter></enter></b> to save the information and display the Facility Based Operation Screen (C04MP05).         |

|                                    | When you have completed the fields on this screen (Development), press <b><enter></enter></b> to save the information and display the Facility Based Housing Development Screen (C04MP20). |  |  |  |  |
|------------------------------------|----------------------------------------------------------------------------------------------------|--|--|--|--|
| FACILITY TYPE                      | 1. Type the number that corresponds to the facility type:                                                                                                    |  |  |  |  |
|                                    | 1 Short-term facility                                                                                                    |  |  |  |  |
|                                    | 2 Single-room occupancy dwelling                                                                                                    |  |  |  |  |
|                                    | 3 Community residence                                                                                                    |  |  |  |  |
|                                    | 4 Other housing facility                                                                                                    |  |  |  |  |
| UNITS BY FACILITY TYPE             | 2. Indicate how many units of each type the facility provides:                                                                                                    |  |  |  |  |
|                                    | SRO Single-room occupancy dwellings                                                                                                    |  |  |  |  |
|                                    | <b>0 BDRM</b> Efficiency units                                                                                                    |  |  |  |  |
|                                    | 1 BDRMS One-bedroom units                                                                                                    |  |  |  |  |
|                                    | 2 BDRMS Two-bedroom units                                                                                                    |  |  |  |  |
|                                    | 3 BDRMS Three-bedroom units                                                                                                    |  |  |  |  |
|                                    | 4 BDRMS Four-bedroom units                                                                                                    |  |  |  |  |
|                                    | 5+ BDRMS Five- or more-bedroom units                                                                                                    |  |  |  |  |
| DATE OF CLOSING/LEASE<br>EXECUTION | <ol><li>Type the date you closed on the purchase of a building; or the<br/>date you executed the lease (Only for development screen).</li></ol>                                            |  |  |  |  |
| DATE CONSTRUCTION/<br>REHAB        | 4. Type the start and end date of any new construction or rehabilitation (Only for development screen).                                                                                    |  |  |  |  |
| DATE OPERATIONS STAFF<br>HIRED     | 5. Type the date that the <i>first</i> operations staff member was hired (Only for development screen).                                                                                    |  |  |  |  |
| DATE RESIDENTS BEGIN               | <ol><li>Type the date that residents began to occupy the facility (Only<br/>for development screen).</li></ol>                                                                             |  |  |  |  |

| MM/DD/YY mm:tt FACILITY-BASED HOUSING - DEVELOPMEN                                                           | T C04MP02                       |
|----------------------------------------------------------------------------------------------------|---------------------------------|
| Project Number:       Program Year: yyyy       IDI         Project Title:                                    | S Activity ID: nnnnnnnn         |
| Facility Type:                                                                                               |                                 |
| U         1         2           SRO         BDRM         BDRM         BDRMS           Units By Facility Type | 3 4 5+<br>BDRMS BDRMS BDRMS<br> |
| Date of Closing/Lease Execution: / /                                                                         |                                 |
| Date Construction/Rehab Started: / /<br>Completed: / /                                                       |                                 |
| Date Operations Staff Hired : / /                                                                            |                                 |
| Date Residents Began To Occupy : / /                                                                         |                                 |
|                                                                                                    |                                 |
|                                                                                                    |                                 |
| F3=VALDT F4=MAIN MENU F5=PROJ INFO F7=PREV F8=NE                                                             | XT F9=SAVE                      |

#### **CPD-IDIS Reference Manual**

| MM/DD/YY                       | mm:tt                            | FACII | ITY-BASE | D HOUSI       | [NG - OPE] | RATIONS |         | C        | )4MP02 |  |
|--------------------------------|----------------------------------|-------|----------|---------------|------------|---------|---------|----------|--------|--|
| Project<br>Project<br>Activity | Number: _<br>Title: _<br>Name: _ |       | Progra   | .m Year:<br>— | УУУУУ      | IDIS    | Activit | y ID: nr | nnnnnn |  |
| Facility                       | Туре:                            |       |          | 0             | 1          | 2       | 3       | 4        | 5+     |  |
| Units By                       | Facility                         | Туре  | SRO      | BDRM          | BDRM       | BDRMS   | BDRMS   | BDRMS    | BDRMS  |  |
|                                |                                  |       |          |               |            |         |         |          |        |  |
|                                |                                  |       |          |               |            |         |         |          |        |  |
|                                |                                  |       |          |               |            |         |         |          |        |  |
|                                |                                  |       |          |               |            |         |         |          |        |  |
| F3=VALDT                       | F4=MAIN                          | MENU  | F5=PROJ  | INFO          | F7=PREV    | F8=NEX  | T F9=S  | AVE      |        |  |

| DATA FIELD       | REQ'D | DESCRIPTION                                                                                                    | VALID<br>ENTRIES |
|------------------|-------|----------------------------------------------------------------------------------------------------|------------------|
| Project Number   |       | The system-generated ID for the Plan project under which<br>the activity was set up. It was generated when the<br>grantee's project data was transferred to IDIS; or when a<br>project was added on the Add Project screen (C04MK01). | Protected field  |
| Program Year     |       | The grantee's Consolidated Plan year, also referred to as<br>the Program Year. This year may differ from the HUD<br>fiscal year of the grant.                                                                                         | Protected field  |
| IDIS Activity ID |       | The system-generated ID for the activity assigned by IDIS after all fields on the Setup Activity screen (C04MA01) have been validated and the screen saved.                                                                           | Protected field  |
| Project Title    |       | The name of the project entered into IDIS on the Add Project screen (C04MK01).                                                                                                    | Protected field  |
| Activity Name    |       | The name the grantee assigned to the activity on the Setup<br>Activity screen (C04MA01) or changed on the Revise<br>Activity screen (C04MA10).                                                                                        | Protected field  |
| Facility Type    | ✓     | <ul> <li>What is the facility type?</li> <li>1 Short-term facility</li> <li>2 Single-room occupancy dwelling</li> <li>3 Community residence</li> <li>4 Other housing facility</li> </ul>                                              | 1, 2, 3, or 4    |

| DATA FIELD                                                                                                    | REQ'D | DESCRIPTION                                                                                                    | VALID<br>ENTRIES        |  |  |
|----------------------------------------------------------------------------------------------------|-------|----------------------------------------------------------------------------------------------------|-------------------------|--|--|
| Units by Facility<br>Type                                                                                                    |       | Indicate how many units of each type the facility provides:SROSingle-room occupancy dwellings0 BDRMEfficiency units1 BDRMSOne-bedroom units2 BDRMSTwo-bedroom units3 BDRMSThree-bedroom units4 BDRMSFour-bedroom units5+ BDRMSFive- or more-bedroom units | 5 numeric<br>characters |  |  |
| Date of<br>Closing/Lease<br>Execution                                                                                                    |       | What date did you close on the purchase of a building; or<br>what date did you execute a lease? (For development<br>screen)                                                                                                    | mm/dd/yyyy              |  |  |
| Date Construction/<br>Rehab                                                                                                    |       | What date did construction/ rehabilitation start and end?<br>(For Development screen)                                                                                                    | mm/dd/yyyy              |  |  |
| Date Operations<br>Staff Hired                                                                                                    |       | What date is the first operations staff member hired? (For Development screen)                                                                                                    | mm/dd/yyyy              |  |  |
| Date Residents<br>Begin To Occupy                                                                                                    |       | What date did residents begin to occupy the facility? (For development screen)                                                                                                    | mm/dd/yyyy              |  |  |
| Press <b><enter></enter></b> to save the information and display the Facility Based Operations screen (C04MP05) or display the Facility Based Development screen (C04MP20). |       |                                                                                                    |                         |  |  |

# 11.5.2 Entering Site Expenses (C04MP03)

**Purpose**: All grantees should use this screen to enter the expenses incurred in developing the activity's housing units. If the property purchased or constructed through HOPWA funds is owned or retained by a public entity (state, city, or other local government agency), the grantee should answer "Y" to the Public Entity prompt. If the activity involves substantial rehabilitation, the grantee should answer "Y" to the Substantial Rehab prompt. There are two versions of this screen based on the Activity Type selected on the HOPWA Activity screen. For Facility-based Housing – Operations activities expenditure should be entered for Lease, Operating Costs, Technical Assistance, Rental Assistance and/or Other. For Facility Based Housing – Development activities expenditure data should be entered for either Rehab/Conversion/Repair or New Construction, but not both.

|                      | Note:                                                                                                    |  |  |  |  |  |  |  |
|----------------------|----------------------------------------------------------------------------------------------------|--|--|--|--|--|--|--|
|                      | For HOPWA grantees, stewardship reporting is triggered when a<br>property purchased or constructed through HOPWA funds is owned or<br>retained by a public entity (state, city, or other local government<br>agency). This includes assistance involving capital development, such<br>as:                                                                                                    |  |  |  |  |  |  |  |
|                      | New construction<br>Acquisition<br>Rehabilitation                                                                                                    |  |  |  |  |  |  |  |
|                      |                                                                                                    |  |  |  |  |  |  |  |
|                      | CAUTION:                                                                                                    |  |  |  |  |  |  |  |
|                      | Be sure to enter all dollar amounts as whole dollars, rounded to the nearest dollar. Do not enter commas. Do not enter cents.                                                                                                    |  |  |  |  |  |  |  |
|                      |                                                                                                    |  |  |  |  |  |  |  |
| How To Complete This | Where appropriate, type in the following data. (If the data typed does not fill the field, or you do not need to complete the field, press <b><tab></tab></b> to go to the next field.)                                                                                                    |  |  |  |  |  |  |  |
| Screen:              | fill the field, or you do not need to complete the field, press <b><tab></tab></b> to go to the next field.)                                                                                                    |  |  |  |  |  |  |  |
| Screen:              | fill the field, or you do not need to complete the field, press <b><tab></tab></b> to go to the next field.)<br>When you have completed the fields on this screen (C04MP03 for Facility Based Housing- Operations), press <b><enter></enter></b> to save the information and display the HOPWA SETUP ACTIVITY Screen (C04MA08).                                                                                                    |  |  |  |  |  |  |  |
| Screen:              | <ul> <li>When you have completed the fields on this screen (C04MP03 for Facility Based Housing- Operations), press <enter> to save the information and display the HOPWA SETUP ACTIVITY Screen (C04MA08).</enter></li> <li>When you have completed the fields on this screen (C04MP03 for Facility Based Housing- Development), press <enter> to save the information and display the Available HOPWA a funding Screen (C04MP10).</enter></li> </ul>                                                                                                    |  |  |  |  |  |  |  |
| ACQUISITION          | <ul> <li>Where appropriate, type in the following data. (In the data typed does not fill the field, or you do not need to complete the field, press <tab> to go to the next field.)</tab></li> <li>When you have completed the fields on this screen (C04MP03 for Facility Based Housing- Operations), press <enter> to save the information and display the HOPWA SETUP ACTIVITY Screen (C04MA08).</enter></li> <li>When you have completed the fields on this screen (C04MP03 for Facility Based Housing- Development), press <enter> to save the information and display the Available HOPWA a funding Screen (C04MP10).</enter></li> <li>1. Type the dollar amount spent to acquire the housing units (For Facility-Based Housing Development screen).</li> </ul> |  |  |  |  |  |  |  |

| LEASE                                             | 3.  | Type the dollar amount spent to lease the housing units. (For Facility-Based Housing Operations screen)                                                                                                    |
|---------------------------------------------------|-----|----------------------------------------------------------------------------------------------------|
| NEW CONSTRUCTION                                  | 4.  | Type the dollar amount spent to construct the housing units (For Facility-Based Housing Development screen).                                                                                                    |
| OPERATING COSTS                                   | 5.  | Type the dollar amount spent to operate the housing units.<br>Operating costs as defined in 24 CFR 574.300 (8) are: costs for<br>housing including maintenance, security, operation, insurance,<br>utilities, furnishings, equipment, supplies, and other incidental<br>costs (For Facility-Based Housing Operations screen). |
| TECHNICAL ASSISTANCE                              | 6.  | Type the dollar amount spent for technical assistance on the housing units (For Facility-Based Housing Operations screen).                                                                                                    |
| RENTAL ASSISTANCE                                 | 7.  | Type the dollar amount spent on rental assistance for the housing units (For Facility-Based Housing Operations screen).                                                                                                    |
| OTHER                                             | 8.  | Type the dollar amount spent on <i>other</i> expenses for the housing units (For Facility-Based Housing Operations and Facility-Based Housing Development screens).                                                                                                    |
| [Description of Other<br>Expenses]                | 9.  | If you indicated <i>other</i> expenses in the preceding field, type a description here (For Facility-Based Housing Operations and Facility-Based Housing Development screens).                                                                                                    |
| IS THE SITE OWNED BY A<br>PUBLIC ENTITY? (Y/N)    | 10. | If the housing facility is owned by a unit of the state or local<br>government, answer "Y." Answer "N" if the facility is not owned<br>by a public entity (i.e., it is owned by a nonprofit agency. For<br>Facility-Based Housing Operations and Facility-Based Housing<br>Development screens).                              |
| IS THIS ACTIVITY<br>"SUBSTANTIAL" REHAB?<br>(Y/N) | 11. | <i>Substantial rehabilitation</i> means rehabilitation that involves costs that are more than 75 percent of the value of the building after rehabilitation. If the activity involves substantial rehabilitation, answer "Y;" otherwise, answer "N." (For Facility-Based Housing                                               |

| 05/09/06 12:35 FACILITY-BASE                             | D HOUSING - OPE | RATIONS | C04MP03      |  |
|----------------------------------------------------------|-----------------|---------|--------------|--|
| Project Number: Prog<br>Project Title:<br>Activity Name: | ram Year:       | IDIS    | Activity ID: |  |
| Site Expenditures                                        |                 |         |              |  |
|                                                          |                 |         |              |  |
|                                                          |                 |         |              |  |
| Lease:                                                   | \$120           |         |              |  |
| Operating Costs:                                         | \$100           |         |              |  |
| Technical Assistance:                                    | \$103           |         |              |  |
| Rental Assistance:                                       | \$111           |         |              |  |
| Other:                                                   | \$112           | TEST    |              |  |
| -                                                        | \$546           |         |              |  |
| Is the site owned by a public ent                        | ity? (Y/N): _   |         |              |  |
|                                                          |                 |         |              |  |
| Please input Site Expenditures.                          |                 |         |              |  |
| F3=VALDT F4=MAIN MENU F5=PROJ                            | INFO F7=PREV    | F8=NEXT | F9=SAVE      |  |
|                                                          |                 |         |              |  |

Development screen).

| 05/09/06 12:35 FACILITY-BASED HOUS                                                 | JING - DEVE  | LOPMENT |              | C04MP03 |
|------------------------------------------------------------------------------------|--------------|---------|--------------|---------|
| Project Number: Program Ye<br>Project Title:<br>Activity Name:                     | ear:         | IDIS    | Activity ID: |         |
| Site Expenditures                                                                  |              |         |              |         |
|                                                                                    |              |         |              |         |
| Acquisition:<br>Rehab/Conversion/Repair:                                           | \$120<br>\$8 |         |              |         |
| New Construction:                                                                  | \$7          |         |              |         |
|                                                                                    |              |         |              |         |
| Other:                                                                             | \$2          | TEST    |              |         |
|                                                                                    | \$137        |         |              |         |
| Is the site owned by a public entity? (<br>Is this activity "Substantial" Rehab? ( | Y/N):        |         |              |         |
| Please input Site Expenditures.<br>F3=VALDT F4=MAIN MENU F5=PROJ INFO              | F7=prev      | F8=NEXT | F9=SAVE      |         |

| DATA FIELD                  | REQ'<br>D | DESCRIPTION                                                                                                    | VALID<br>ENTRIES |
|-----------------------------|-----------|----------------------------------------------------------------------------------------------------|------------------|
| Project Number              |           | The system-generated ID for the Plan project under<br>which the activity was set up. It was generated when the<br>grantee's project data was transferred to IDIS; or when a<br>project was added on the Add Project screen<br>(C04MK01). | Protected field  |
| Program Year                |           | The grantee's Consolidated Plan year, also referred to as<br>the Program Year. This year may differ from the HUD<br>fiscal year of the grant.                                                                                            | Protected field  |
| IDIS Activity ID            |           | The system-generated ID for the activity assigned by<br>IDIS after all fields on the Setup Activity screen<br>(C04MA01) have been validated and the screen saved.                                                                        | Protected field  |
| Project Title               |           | The name of the project entered into IDIS on the Add Project screen (C04MK01).                                                                                                    | Protected field  |
| Activity Name               |           | The name the grantee assigned to the activity on the<br>Setup Activity screen (C04MA01) or changed on the<br>Revise Activity screen (C04MA10).                                                                                           | Protected field  |
|                             |           | Site Expenditures                                                                                                    |                  |
| Acquisition                 |           | What is the dollar amount spent to acquire the housing<br>units (For Facility-Based Housing Development screen)?                                                                                                    | \$n,nnn,nnn,nnn  |
| Rehab/Conversion/Repai<br>r |           | What is the dollar amount spent to<br>rehabilitate/convert/repair the housing units (For<br>Facility-Based Housing Development screen)?                                                                                                  | \$n,nnn,nnn,nnn  |
| Lease                       |           | What is the dollar amount spent to lease the housing<br>units (For Facility-Based Housing Operations screen)?                                                                                                    | \$n,nnn,nnn,nnn  |

| DATA FIELD                                        | REQ'<br>D | DESCRIPTION                                                                                                    | VALID<br>ENTRIES           |
|---------------------------------------------------|-----------|----------------------------------------------------------------------------------------------------|----------------------------|
| New Construction                                  |           | What is the dollar amount spent to construct the housing<br>units (For Facility-Based Housing Development screen)?                                                                                                    | \$n,nnn,nnn,nnn            |
| Operating Costs                                   |           | What is the dollar amount spent to operate the housing<br>units? Operating costs as defined in 24 CFR 574.300 (8)<br>are: costs for housing including maintenance, security,<br>operation, insurance, utilities, furnishings, equipment,<br>supplies, and other incidental costs (For Facility-Based<br>Housing Operations screen). | \$n,nnn,nnn,nnn            |
| Technical Assistance                              |           | What is the dollar amount spent for technical assistance<br>on the housing units (For Facility-Based Housing<br>Operations screen)?                                                                                                    | \$n,nnn,nnn,nnn            |
| Rental Assistance                                 |           | What is the dollar amount spent on rental assistance for<br>the housing units (For Facility-Based Housing<br>Operations screen)?                                                                                                    | \$n,nnn,nnn,nnn            |
| Other                                             |           | What is the dollar amount spent on other expenses for<br>the housing units (For Facility-Based Housing<br>Operations and Development screens)?                                                                                                    | \$n,nnn,nnn,nnn            |
| [Description of Other<br>Expenses]                |           | If you indicated <i>other</i> expenses in the preceding field,<br>type a description here (For Facility-Based Housing<br>Operations and Development screens).                                                                                                    | 25 alphanumeric characters |
| Is the site owned by a public entity? (Y/N)       |           | Can type Y or N (For Facility-Based Housing Operations and Development screens).                                                                                                    | Y or N                     |
| Is this activity<br>"Substantial" Rehab?<br>(Y/N) |           | Can type Y or N (For Facility-Based Housing Development screen)                                                                                                    | Y or N                     |

Press **<Enter>** on Site Expenditures of Facility-Based Housing Operations screen to save the information and display the Setup Activity screen (CO4MA08).

Press **<Enter>** on Site Expenditures of Facility-Based Housing Development screen to save the information and display the available HOPWA Funds screen (CO4MP10).

#### 11.5.3 Entering Housing Assistance and Demographic Information for Persons Served (C04MP05)

**Purpose**: On this screen, you quantify the number of households, persons with HIV/AIDS, and other family members who received housing assistance under the activity. You quantify the number of households receiving housing assistance that were previously Homeless, and were Chronically Homeless. For STRMU activities, you will enter the number assisted with mortgage assistance. You also enter the total expenditures. There are three versions of this screen based on the Activity Type selected on the HOPWA Activity screen.

|                                                    | Νοτε                                                                                                    | ::                                                                                                    |  |  |  |  |  |
|----------------------------------------------------|----------------------------------------------------------------------------------------------------|----------------------------------------------------------------------------------------------------|--|--|--|--|--|
|                                                    | HOPWA defines a <i>family</i> as a household composed of two or more<br>related persons. The term family also includes one or more eligible<br>persons living with another person(s) who are determined to be<br>important to their well being, and the surviving number or member of<br>any family described in this definition who are living in a unit assisted<br>under the HOPWA program with the person with AIDS at the time of<br>his or her death. [Section 574.3] |                                                                                                    |  |  |  |  |  |
|                                                    |                                                                                                    |                                                                                                    |  |  |  |  |  |
| How To Complete This<br>Screen:                    | Where appropriate, type in the following data. (If the data typed does not fill the field, or you do not need to complete the field, press <b><tab></tab></b> to go to the next field.)                                                                                                    |                                                                                                    |  |  |  |  |  |
|                                                    | When you have completed the fields on this screen, press <b><enter></enter></b> to save the information and display the Racial/Ethnicity Characteristics screen (C04MP12).                                                                                                    |                                                                                                    |  |  |  |  |  |
| RECEIVING HOUSING                                  |                                                                                                    |                                                                                                    |  |  |  |  |  |
| ASSISTANCE                                         | 1.                                                                                                    | Type the number of households Receiving Housing Assistance.<br>This field must be greater than zero to save the screen.                                                                     |  |  |  |  |  |
| PREVIOUSLY HOMELESS                                |                                                                                                    |                                                                                                    |  |  |  |  |  |
|                                                    | 2.                                                                                                    | Type the number of previously homeless, which can be zero but cannot be greater than number of persons receiving housing assistance.                                                        |  |  |  |  |  |
| THE NUMBER OF                                      |                                                                                                    |                                                                                                    |  |  |  |  |  |
| CHRONICALLY HOMELESS                               | 3.                                                                                                    | Type the number of chronically homeless, which can be zero but cannot be greater than number of persons previously homeless.                                                                |  |  |  |  |  |
| THE NUMBER ASSISTED<br>WITH MORTGAGE<br>ASSISTANCE | 4.                                                                                                    | Type the number assisted with mortgage assistance, which can<br>be 0, but cannot be greater than the number of receiving housing<br>assistance. (For Short-Term Rent Mortgage Utility only) |  |  |  |  |  |
| PERSONS WITH HIV/AIDS                              |                                                                                                    |                                                                                                    |  |  |  |  |  |
|                                                    | 5.                                                                                                    | Type the number of persons (adults and children) with HIV/AIDS who received housing assistance.                                                                                             |  |  |  |  |  |

| OTHER FAMILY MEMBERS              |                                                      |                                                                                                    |  |  |  |
|-----------------------------------|------------------------------------------------------|----------------------------------------------------------------------------------------------------|--|--|--|
|                                   | . Type the received                                  | number of other persons in the same family unit who housing assistance.                                                                                                    |  |  |  |
|                                   | To view<br>assistan<br>(C04MP<br>for the to          | the Total number of persons receiving housing<br>ce, press <b><f3></f3></b> or <b><f9></f9></b> . On the next screen<br>12), you must enter the racial and ethnic characteristics<br>tal number of persons entered here. |  |  |  |
| TOTAL EXPENDITURES                | acility-Base                                         | ed Housing Operations screen                                                                                                    |  |  |  |
|                                   | Total Facility-Based Housing Operations Expenditures |                                                                                                    |  |  |  |
|                                   | Short Term Rent Mortgage Utility screen              |                                                                                                    |  |  |  |
|                                   | Total STRMU Expenditures                             |                                                                                                    |  |  |  |
|                                   | enant-Base                                           | ed Rental Assistance screen                                                                                                    |  |  |  |
|                                   | Total TB                                             | RA Expenditures                                                                                                    |  |  |  |
|                                   | . Type the                                           | e total expenditures, which must be greater than zero.                                                                                                    |  |  |  |
| THE AMOUNT OF STRMU               | hort Term F                                          | Rent Mortgage Utility screen                                                                                                    |  |  |  |
| EXPENDITURES SPEND ON<br>MORTGAGE | . Type the total STF                                 | mortgage expenditures, which cannot be greater than RMU expenditures. Amount can be zero.                                                                                                    |  |  |  |
| DATA CURRENT AS OF                | or all version                                       | ons of this screen                                                                                                    |  |  |  |
|                                   | . Type a v<br>changed                                | alid date. At the time the activity is completed (status to '2'), system will check that this field has a valid date.                                                                                                    |  |  |  |
| FINAL DATA FOR ANNUAL<br>REPORT   | 0. Type 'Y                                           | ' or 'N'.                                                                                                    |  |  |  |

04/13/06 14:39 FACILITY-BASED HOUSING - OPERATIONS C04MP05 Project Number: 14 Program Year: 2000 IDIS Activity ID: 2260 Project Title: TESTING FOR CDBG Activity Name: HOPWA FACILITY-BASED HOUSING OPERATIONS Households Number of Households: A) Receiving Housing Assistance: 99999 B) Of A (above), Previously Homeless:C) Of B (above), the Number of Chronically Homeless: 99999 99999 Number of Persons Receiving HOPWA Assistance: Persons Persons with HIV/AIDS: 99999 Other Family Members: 99999 Total: 999999 Total Facility-Based Housing Operations Expenditures: 9999999 Data current as of: 01 / 01 / 2004 Final Data for Annual Report (Y/N): N F4=MAIN MENU F5=PROJ INFO F7=PREV F3=VALDT F8=NEXT F9=SAVE

| 04/13/06 15:22 SHORT-TERM RENT MORTGAGE UTILITY                                                                   | C04MP05      |
|----------------------------------------------------------------------------------------------------|--------------|
| Project Number: 14 Program Year: 2000 IDIS Activ<br>Project Title: TESTING FOR CDBG<br>Activity Name: HOPWA STRMU | ity ID: 2253 |
| Number of Households:                                                                                             | Households   |
| A) Receiving Housing Assistance:                                                                                  | 99999        |
| B) Of A (above), Previously Homeless:                                                                             | 99999        |
| C) Of B (above), the Number of Chronically Homeless:                                                              | 99999        |
| D) Of A (above), the Number assisted with mortgage assistance:                                                    | 99999        |
| Number of Persons Receiving HOPWA Assistance:                                                                     | Persons      |
| Persons with HIV/AIDS:                                                                                            | 99999        |
| Other Family Members:                                                                                             | 99999        |
| Total:                                                                                                    | 999999       |
| i) Total STRMU Expenditures:                                                                                      | 9999999      |
| ii) Of i), the amount of STRMU Expenditures spent on Mortgages:                                                   | 9999999      |
| Data current as of: / / Final Data for Annual Report                                                              | (Y/N): _     |

F3=VALDT F4=MAIN MENU F5=PROJ INFO F7=PREV F8=NEXT F9=SAVE

| 04/13/06 15:31 TENANT-BASED RENTAL ASSISTANCE                                                                                   | C04MP05                |
|----------------------------------------------------------------------------------------------------|------------------------|
| Project Number: 14 Program Year: 2000<br>Project Title: TESTING FOR CDBG<br>Activity Name: HOPWA TENANT-BASED RENTAL ASSISTANCE | IDIS Activity ID: 2252 |
| Number of Households:                                                                                                    | Households             |
| A) Receiving Housing Assistance:                                                                                                | 99999                  |
| B) Of A (above), Previously Homeless:                                                                                           | 99999                  |
| C) Of B (above), the Number of Chronically Homeless:                                                                            | 99999                  |
| Number of Persons Receiving HOPWA Assistance:                                                                                   | Persons                |
| Persons with HIV/AIDS:                                                                                                    | 99999                  |
| Other Family Members:                                                                                                    | 99999                  |
| Total:                                                                                                    | 999999                 |
| Total TBRA Expenditures:                                                                                                    | 9999999                |
| Data current as of: / / Final Data for Ar                                                                                       | nnual Report (Y/N): _  |

F3=VALDT F4=MAIN MENU F5=PROJ INFO F7=PREV F8=NEXT F9=SAVE

| DATA FIELD                               | REQ'D                                                                                  | DESCRIPTION                                                                                                    | VALID<br>ENTRIES        |  |  |  |
|------------------------------------------|----------------------------------------------------------------------------------------|----------------------------------------------------------------------------------------------------|-------------------------|--|--|--|
| Project Number                           |                                                                                        | The system-generated ID for the Plan project under which<br>the activity was set up. It was generated when the<br>grantee's project data was transferred to IDIS; or when a<br>project was added on the Add Project screen (C04MK01). | Protected field         |  |  |  |
| Program Year                             |                                                                                        | The grantee's Consolidated Plan year, also referred to as<br>the Program Year. This year may differ from the HUD<br>fiscal year of the grant.                                                                                         | Protected field         |  |  |  |
| IDIS Activity ID                         |                                                                                        | The system-generated ID for the activity assigned by IDIS after all fields on the Setup Activity screen (C04MA01) have been validated and the screen saved.                                                                           | Protected field         |  |  |  |
| Project Title                            |                                                                                        | The name of the project carried forward or entered into IDIS on the Add Project screen (C04MK01).                                                                                                    | Protected field         |  |  |  |
| Activity Name                            |                                                                                        | The name the grantee assigned to the activity on the Setup<br>Activity screen (C04MA01) or changed on the Revise<br>Activity screen (C04MA10).                                                                                        | Protected field         |  |  |  |
| Demographics                             |                                                                                        |                                                                                                    |                         |  |  |  |
| Receiving Housing<br>Assistance          |                                                                                        | How many households received Housing Assistance                                                                                                    | 5 numeric<br>characters |  |  |  |
|                                          | Yes                                                                                    | Facility-Based Housing Operations screen                                                                                                    | Unprotected field       |  |  |  |
|                                          | Yes                                                                                    | Short Term Rent Mortgage Utility screen                                                                                                    | Unprotected field       |  |  |  |
|                                          | Yes                                                                                    | Tenant-Based Rental Assistance screen                                                                                                    | Unprotected field       |  |  |  |
| Previously<br>Homeless                   |                                                                                        | Of Households Receiving Assistance, how many were previously Homeless                                                                                                    | 5 numeric<br>characters |  |  |  |
| The number of<br>Chronically<br>Homeless |                                                                                        | Of Previously Homeless, how many were Chronically<br>Homeless                                                                                                    | 5 numeric<br>characters |  |  |  |
| The number                               |                                                                                        | Short Term Rent Mortgage Utility screen                                                                                                    | 5 numeric               |  |  |  |
| mortgage assistance                      | ce Of Households Receiving Assistance, how many were assisted with mortgage assistance |                                                                                                    | characters              |  |  |  |
| Persons with<br>HIV/AIDS                 | Yes                                                                                    | How many persons with HIV/AIDS received housing assistance?                                                                                                    | 5 numeric<br>characters |  |  |  |
| Other Family<br>Members                  |                                                                                        | How many persons in the same family unit received housing assistance?                                                                                                    | 5 numeric<br>characters |  |  |  |

| DATA FIELD                                                                             | REQ'D | DESCRIPTION                                                                                                    | VALID<br>ENTRIES                           |  |  |  |
|----------------------------------------------------------------------------------------|-------|----------------------------------------------------------------------------------------------------|--------------------------------------------|--|--|--|
| Total                                                                                  |       | To view the Total number of persons receiving housing assistance, press $\langle F3 \rangle$ or $\langle F9 \rangle$ . On the next screen (C04MP12), you must enter the racial and ethnic characteristics for the total number of persons entered here.                                                                                               | Protected field<br>6 numeric<br>characters |  |  |  |
| Total TBRA<br>Expenditures                                                             | Yes   | Tenant-Based Rental Assistance screen<br>Type the total TBRA expenditures. It must be greater than<br>zero.                                                                                                    | 7 numeric<br>characters                    |  |  |  |
| Total Facility-Based<br>Housing Operations<br>Expenditures                             | Yes   | Facility-Based Housing Operations screen<br>Type the total Facility-based Housing – Operations<br>expenditures. It must be greater than zero.                                                                                                    | 7 numeric<br>characters                    |  |  |  |
| Total STRMU<br>Expenditures                                                            | Yes   | Short Term Rent Mortgage Utility screen<br>Type the total expenditures for STRMU. It must be greater<br>than zero.                                                                                                    | 7 numeric<br>characters                    |  |  |  |
| The amount of<br>STRMU<br>Expenditures spent<br>on Mortgages                           |       | Short Term Rent Mortgage Utility screen<br>Type the amount of STRMU expenditures spent on<br>Mortgages.                                                                                                    | 7 numeric<br>characters                    |  |  |  |
| Data current as of                                                                     |       | Type a valid date                                                                                                    | mm/dd/yyyy                                 |  |  |  |
| Final Data for<br>Annual Report<br>(Y/N)                                               |       | Type 'Y' or 'N'.<br>If the field is blank, it will be defaulted to 'N'.<br>This field must by "Y" in order to change the status of an<br>activity to "completed". In addition, a new Summary of<br>Housing Stability Outcomes Report (PR80) that is under<br>development will aggregate data only from activities for<br>which this field equals "Y". | 'Y', 'N', or blank                         |  |  |  |
| Press <b><enter></enter></b> to save the information and display the screen (C04MP12). |       |                                                                                                    |                                            |  |  |  |

#### 11.5.4 Categorizing Persons Who Received Housing Assistance (C04MP06)

**Purpose**: On this screen, you categorize the number of persons and family units who received housing assistance by age, gender, and monthly household income. There are three versions of this screen based on the Activity Type selected on the HOPWA Activity screen.

|                                 | Тір:                                                                                                    |  |  |  |  |  |
|---------------------------------|----------------------------------------------------------------------------------------------------|--|--|--|--|--|
|                                 | This screen asks you to categorize the <b>total number</b> of persons receiving housing assistance by age, gender, and monthly household income. The counts that you type in for age and gender should be based on the number of persons receiving housing assistance with HIV/AIDS <i>plus</i> other family members making up the family unit who also receive housing assistance as reported on the Facility-Based Housing, Short-Term and Tenant-based screens (C04MP05). For example, if the total of persons with HIV/AIDS receiving housing assistance equals 25, you should report 25 as the total in the fields below. The counts you type in for income group of individuals and family units should be the households' monthly income. |  |  |  |  |  |
|                                 |                                                                                                    |  |  |  |  |  |
| How To Complete This<br>Screen: | Where appropriate, type in the following data. (If the data typed does not fill the field, or you do not need to complete the field, press <b><tab></tab></b> to go to the next field.)                                                                                                    |  |  |  |  |  |
|                                 | When you have completed the fields on this screen, press <b><enter></enter></b> to save the information and display the Facility-Based Housing screen (C04MP08).                                                                                                    |  |  |  |  |  |
| AGE AND GENDER/<br>MALE         | <ol> <li>Type the number of males who received assistance who fall into<br/>the following age groups:</li> </ol>                                                                                                    |  |  |  |  |  |
|                                 | Under 18                                                                                                    |  |  |  |  |  |
|                                 | 18-30                                                                                                    |  |  |  |  |  |
|                                 | 31-50<br>Over 50                                                                                                    |  |  |  |  |  |
| AGE AND GENDER/<br>FEMALE       | <ol> <li>Type the number of females who received assistance who fall into following age groups:</li> </ol>                                                                                                    |  |  |  |  |  |
|                                 | Under 18                                                                                                    |  |  |  |  |  |
|                                 | 18-30                                                                                                    |  |  |  |  |  |
|                                 | 31-50                                                                                                    |  |  |  |  |  |
|                                 | Over 50                                                                                                    |  |  |  |  |  |

| INCOME GROUP OF<br>INDIVIDUALS AND FAMILY<br>UNITS                         | <ol> <li>At the time they entered the program, type the number of<br/>households whose gross monthly income fell into these<br/>categories:</li> </ol> |                               |                                |                                 |                                  |                 |
|----------------------------------------------------------------------------|----------------------------------------------------------------------------------------------------|-------------------------------|--------------------------------|---------------------------------|----------------------------------|-----------------|
|                                                                            |                                                                                                    | \$0-250                       | )                              |                                 |                                  |                 |
|                                                                            |                                                                                                    | \$251-5                       | 500                            |                                 |                                  |                 |
|                                                                            |                                                                                                    | \$501-1                       | 000                            |                                 |                                  |                 |
|                                                                            |                                                                                                    | \$1001·                       | -1500                          |                                 |                                  |                 |
|                                                                            |                                                                                                    | \$1501·                       | -2000                          |                                 |                                  |                 |
|                                                                            |                                                                                                    | Over \$                       | 2000                           |                                 |                                  |                 |
|                                                                            |                                                                                                    |                               |                                |                                 |                                  |                 |
| 04/14/06 10:10 F                                                           | ACILITY                                                                                                    | -BASED I                      | HOUSING -                      | OPERATIONS                      |                                  | C04MP06         |
| Project Number: 14 P<br>Project Title: HOPWA TEST P<br>Activity Name: TEST | Program<br>ROJECT                                                                                                    | Year: 20                      | 000                            | IDIS Activi                     | ity ID:                          | 2260            |
| DEMOGRAPHICS                                                               |                                                                                                    |                               |                                |                                 |                                  |                 |
| AGE AND GENDER UNDER<br>MALE: 99<br>FEMALE: 99<br>999                      | 18<br>99<br>99<br>99                                                                                                    | 18-30<br>9999<br>9999<br>9999 | 31-50<br>9999<br>9999<br>99999 | OVER 50<br>9999<br>9999<br>9999 | TOTAL<br>99999<br>99999<br>99999 |                 |
| INCOME GROUP OF INDIVIDUA                                                  | LS AND I                                                                                                    | FAMILY (                      | UNITS (Mo                      | onthly Incom                    | ne)                              |                 |
| \$0-250 \$251-500 \$<br>99999 99999                                        | 501-100<br>9999                                                                                                    | 0 \$100<br>9                  | 01-1500<br>99999               | \$1501-2000<br>99999            | ) OVER                           | \$2000<br>99999 |

F3=VALDT F4=MAIN MENU F5=PROJ INFO F7=PREV F8=NEXT F9=SAVE

 04/14/06
 10:10
 SHORT TERM RENT MORTGAGE UTILITY
 C04MP06

 Project Number:
 14
 Program Year:
 2000
 IDIS Activity ID:
 2261

 Project Title:
 HOPWA TEST PROJECT
 Activity Name:
 TEST

 DEMOGRAPHICS
 AGE AND GENDER
 UNDER 18
 18-30
 31-50
 OVER 50
 TOTAL

 MALE:
 9999
 9999
 9999
 9999
 9999
 9999
 9999

 FEMALE:
 9999
 9999
 9999
 9999
 99999
 99999
 99999

 INCOME GROUP OF INDIVIDUALS AND FAMILY UNITS (Monthly Income)
 \$0-250
 \$251-500
 \$501-1000
 \$1001-1500
 \$1501-2000
 OVER \$2000

 99999
 99999
 99999
 99999
 99999
 99999
 99999

 \$0-250
 \$251-500
 \$501-1000
 \$1001-1500
 \$1501-2000
 OVER \$2000

 99999
 99999
 99999
 99999
 99999
 99999
 99999

 F3=VALDT
 F4=MAIN MENU
 F5=PROJ INFO
 F7=PREV
 F8=NEXT
 F9=SAVE

| 04/14/06 10:10                                                          | TENANT-BASED RENTAL ASSIS                                                                                                    | STANCE                                                                     | C04MP06         |
|-------------------------------------------------------------------------|----------------------------------------------------------------------------------------------------|----------------------------------------------------------------------------|-----------------|
| Project Number: 14<br>Project Title: HOPWA TEST<br>Activity Name: TEST  | Program Year: 2000<br>PROJECT                                                                                                    | IDIS Activity ID:                                                          | 2262            |
| DEMOGRAPHICS                                                            |                                                                                                    |                                                                            |                 |
| AGE AND GENDER UNDE<br>MALE:<br>FEMALE:<br>9<br>INCOME GROUP OF INDIVIE | XR       18       18-30       31-50         9999       9999       9999         9999       9999       9999         9999       9999       9999         9999       9999       9999         9999       9999       99999         9999       99995       99999         9999       99995       99999         904LS       AND       FAMILY UNITS (Model) | OVER 50 TOTAL<br>9999 99999<br>9999 99999<br>99999 99999<br>onthly Income) |                 |
| \$0-250 \$251-500<br>99999 99999                                        | \$501-1000 \$1001-1500<br>99999 99999                                                                                                    | \$1501-2000 OVER<br>99999                                                  | \$2000<br>99999 |
| F3=VALDT F4=MAIN MENU F                                                 | '5=PROJ INFO F7=PREV                                                                                                    | F8=NEXT F9=SAVE                                                            |                 |

| DATA FIELD              | REQ'D | DESCRIPTION                                                                                                    | VALID<br>ENTRIES        |
|-------------------------|-------|----------------------------------------------------------------------------------------------------|-------------------------|
| Project Number          |       | The system-generated ID for the Plan project under which<br>the activity was set up. It was generated when the<br>grantee's project data was transferred to IDIS; or when a<br>project was added on the Add Project screen (C04MK01). | Protected field         |
| Program Year            |       | The grantee's Consolidated Plan year, also referred to as<br>the Program Year. This year may differ from the HUD<br>fiscal year of the grant.                                                                                         | Protected field         |
| IDIS Activity ID        |       | The system-generated ID for the activity assigned by IDIS<br>after all fields on the Setup Activity screen (C04MA01)<br>have been validated and the screen saved.                                                                     | Protected field         |
| Project Title           |       | The name of the project entered into IDIS on the Add Project screen (C04MK01).                                                                                                    | Protected field         |
| Activity Name           |       | The name the grantee assigned to the activity on the Setup<br>Activity screen (C04MA01) or changed on the Revise<br>Activity screen (C04MA10).                                                                                        | Protected field         |
| Age and Gender/<br>Male |       | How many males who received assistance fall into the following age groups?                                                                                                    | 4 numeric<br>characters |
|                         |       | Under 18<br>18-30<br>31-50<br>Over 50                                                                                                    |                         |

| DATA FIELD                                         | REQ'D         | DESCRIPTION                                                                                                    | VALID<br>ENTRIES        |
|----------------------------------------------------|---------------|----------------------------------------------------------------------------------------------------|-------------------------|
| Age and Gender/<br>Female                          |               | How many females who received assistance fall into the following age groups?<br>Under 18<br>18-30<br>31-50<br>Over 50                                                                                                    | 4 numeric<br>characters |
| Income Group of<br>Individuals and<br>Family Units |               | At the time they entered the program, how many<br>households fell into each of these gross monthly income<br>groups?<br><b>\$0-250</b><br><b>\$251-500</b><br><b>\$501-1000</b><br><b>\$1001-1500</b><br><b>\$1501-2000</b><br><b>Over \$2000</b> | 5 numeric<br>characters |
| Press <b><enter></enter></b> to sa                 | we the inform | nation and display the C04MP08 screen (Facility-Based Housi STRMU or TBRA).                                                                                                    | ing Operations, or      |

# 11.5.5 Entering Housing Stability Outcomes (C04MP07)

**Purpose**: On this screen, you quantify the number of households continuing to access housing subsidy assistance into the next operating year, and the number of households that exited the program during the operating year. Exited households are identified by their housing destination or life event. There are three versions of this screen based on the Activity Type selected on the HOPWA Activity screen.

| How To Complete This<br>Screen:                                                                                     | Where appropriate, type in the following data. (If the data typed does no fill the field, or you do not need to complete the field, press <b><tab></tab></b> to go to the next field.) |                                                                                                    |  |  |
|----------------------------------------------------------------------------------------------------|----------------------------------------------------------------------------------------------------|----------------------------------------------------------------------------------------------------|--|--|
|                                                                                                    | When y<br>save th<br>(C04M                                                                                                    | you have completed the fields on this screen, press <b><enter></enter></b> to be information and display the Facility-Based Housing screen P10). |  |  |
| Continuing Facility-Based<br>Housing into Following<br>Year (FACILITY-BASED<br>HOUSING STABILITY<br>OUTCOME screen) | 1.                                                                                                    | Type the number of households continuing Facility-Based<br>Housing into Following Year.                                                          |  |  |
| Continuing TBRA into<br>Following Year (TBRA<br>HOUSING STABILITY<br>OUTCOME screen)                                | 2.                                                                                                    | Type the number of households continuing TBRA into Following Year.                                                                               |  |  |
| Number assisted in prior<br>report year (STRMU<br>HOUSING STABILITY<br>OUTCOMES)                                    | 3.                                                                                                    | Type the number of households assisted in the prior report year.                                                                                 |  |  |
| Number assisted in 2 prior<br>report year (STRMU<br>HOUSING STABILITY<br>OUTCOMES)                                  | 4.                                                                                                    | Type the number of households assisted in the 2 prior report years.                                                                              |  |  |
| Private Housing                                                                                                    | 5.                                                                                                    | Type the number of households exiting to (or living in at end of program year for STRMU assisted households) Private Housing.                    |  |  |
| Temporary Housing                                                                                                   | 6.                                                                                                    | Type the number of households exiting to (or living in at end of program year for STRMU assisted households) Temporary Housing.                  |  |  |
| Other HOPWA                                                                                                    | 7.                                                                                                    | Type the number of households exiting to (or living in at end of program year for STRMU assisted households) Other HOPWA assisted housing.       |  |  |

| Emergency Shelters                    | 8.  | Type the number of households exiting to (or living in at end of program year for STRMU assisted households) Emergency Shelters.                                                                                                    |
|---------------------------------------|-----|----------------------------------------------------------------------------------------------------|
| Other Housing Subsidy                 | 9.  | Type the number of households exiting to (or living in at end of program year for STRMU assisted households) non-HOPWA subsidized Housing.                                                                                                    |
| Jail/Prison                           | 10. | Type the number of households exiting to (or living in at end of program year for STRMU assisted households) Jail or Prison or juvenile detention facility.                                                                                                    |
| Institution                           | 11. | Type the number of households exiting to (or living in at end of program year for STRMU assisted households) an Institution, e.g. psychiatric hospital or other psychiatric facility; Foster care home or foster care group home; or other residence or long-term facility. |
| Disconnected                          | 12. | Type the number of households for which destination is unknown or assessment of housing needs was refused.                                                                                                    |
| Death/Life Event                      | 13. | Type the number of households discontinued due to Death or Life event.                                                                                                    |
| Data current as of                    | 14. | Type a valid date.                                                                                                    |
| Final Data for Annual<br>Report (Y/N) | 15. | Type 'Y' or 'N'.                                                                                                    |

04/14/06 11:29 FACILITY-BASED HOUSING STABILITY OUTCOMES C04MP07 Project Number: 14 Program Year: 2000 IDIS Activity ID: 2260 Project Title: HOPWA TEST PEOJECT Activity Name: TEST Total Supported with Facility-Based Housing Operations: 999999 Continuing Facility-Based Housing into Following Year: 999999 # of Households exiting Facility-Based Housing for (Destination/Life Event): Private Housing: 99999 Temporary Housing: 99999 Other HOPWA: 99999 Emergency Shelters: 99999 Other Housing Subsidy: 99999 99999 Jail/Prison: Institution: 99999 Disconnected: 99999 Death/Life Event: 99999 Total Exiting: 999,999 Data current as of: 02 / 01 / 2004  $% (M_{\rm M})$  Final Data for Annual Report (Y/N): N F5=PROJ INFO F3=VALDT F4=MAIN MENU F7=PREV F8=NEXT F9=SAVE

04/14/06 11:59 STRMU HOUSING STABILITY OUTCOMES C04MP07 Project Number: 14 Program Year: 2000 IDIS Activity ID: 2261 Project Title: HOPWA TEST PROJECT Activity Name: TEST A) Total Supported STRMU Assistance (Current Report Year): 999999 B) Of A (above), number assisted in prior report year: 999999 C) Of A (above), number assisted in 2 prior report years: 1 Status of STRMU Assisted Households (End of Operating Year): 99999 Private Housing: Temporary Housing: 99999 Other HOPWA: 99999 Emergency Shelters: 99999 Other Housing Subsidy: 99999 Jail/Prison: 99999 Institution: 99999 Disconnected: 99999 Death/Life Event: 99999 Total Exiting: 999,999 Data current as of: 02 / 01 / 2000  $\,$  Final Data for Annual Report (Y/N): N  $\,$ F7=PREV F3=VALDT F4=MAIN MENU F5=PROJ INFO F8=NEXT F9=SAVE

04/14/06 10:37 TBRA HOUSING STABILITY OUTCOMES C04MP07 Program Year: 2000 IDIS Activity ID: 2252 Project Number: 14 Project Title: HOPWA TEST PROJECT Activity Name: TEST Total Supported with TBRA Assistance: 999999 Continuing TBRA into Following Year: 999999 Number of Households exiting TBRA Assistance for (Destination/Life Event): 99999 Private Housing: Temporary Housing: 99999 Emergency Shelters: 99999 99999 Other HOPWA: Other Housing Subsidy: 99999 Jail/Prison: 99999 Institution: 99999 Disconnected: 99999 Death/Life Event: 99999 Total Exiting: 999,999 F3=VALDT F4=MAIN MENU F5=PROJ INFO F7=PREV F8=NEXT F9=SAVE

| DATA FIELD                                                                                                    | REQ'D | DESCRIPTION                                                                                                    | VALID<br>ENTRIES |
|----------------------------------------------------------------------------------------------------|-------|----------------------------------------------------------------------------------------------------|------------------|
| Project Number                                                                                                    |       | The system-generated ID for the Plan project under which<br>the activity was set up. It was generated when the<br>grantee's project data was transferred to IDIS; or when a<br>project was added on the Add Project screen (C04MK01). | Protected field  |
| Program Year                                                                                                    |       | The grantee's Consolidated Plan year, also referred to as<br>the Program Year. This year may differ from the HUD<br>fiscal year of the grant.                                                                                         | Protected field  |
| Activity Number                                                                                                    |       | The system-generated ID for the activity assigned by IDIS<br>after all fields on the Setup Activity screen (C04MA01)<br>have been validated and the screen saved.                                                                     | Protected field  |
| Project Title                                                                                                    |       | The name of the project entered into IDIS on the Add Project screen (C04MK01).                                                                                                    | Protected field  |
| Activity Name                                                                                                    |       | The name the grantee assigned to the activity on the Setup<br>Activity screen (C04MA01) or changed on the Revise<br>Activity screen (C04MA10).                                                                                        | Protected field  |
| Total Supported<br>with Facility-Based<br>Housing Operations<br>(FACILITY-<br>BASED HOUSING<br>STABILITY<br>OUTCOMES<br>screen) |       | The number of households is from the MP05 screen                                                                                                    | Protected field  |
| Total Supported<br>with TBRA<br>Assistance (TBRA<br>HOUSING<br>STABILITY<br>OUTCOMES<br>screen)                                 |       | The number of households from the MP05 screen                                                                                                    | Protected field  |
| Total Supported<br>with STRMU<br>Assistance<br>(STRMU<br>HOUSING<br>STABILITY<br>OUTCOMES<br>screen)                            |       | The number of households is from the MP05 screen                                                                                                    | Protected field  |

| DATA FIELD                                                                                                    | REQ'D | DESCRIPTION                                                                           | VALID<br>ENTRIES        |
|----------------------------------------------------------------------------------------------------|-------|---------------------------------------------------------------------------------------|-------------------------|
| Continuing Facility-<br>Based Housing into<br>Following Year<br>(FACILITY-<br>BASED HOUSING<br>STABILITY<br>OUTCOMES<br>screen) |       | How many households will be continuing Facility-Based<br>Housing into Following Year? | 6 numeric<br>characters |
| Number assisted in<br>prior report year<br>(STRMU Housing<br>Stability Outcomes<br>screen)                                      |       | How many households assisted in prior report year?                                    | 6 numeric<br>characters |
| Number assisted in<br>2 prior report year<br>(STRMU Housing<br>Stability Outcomes<br>screen)                                    |       | How many households assisted in 2 prior report year?                                  | 6 numeric<br>characters |
| Continuing TBRA<br>into Following Year<br>(TBRA HOUSING<br>STABILITY<br>OUTCOMES<br>screen)                                     |       | How many households will be continuing TBRA into following Year?                      | 6 numeric<br>characters |
| Private Housing                                                                                                    |       | How many of households were for Private Housing?                                      | 5 numeric<br>characters |
| Temporary Housing                                                                                                    |       | How many of households were for Temporary Housing?                                    | 5 numeric<br>characters |
| Other HOPWA                                                                                                    |       | How many of households were for Other HOPWA?                                          | 5 numeric<br>characters |
| Emergency Shelters                                                                                                    |       | How many of households were for Emergency Shelters?                                   | 5 numeric<br>characters |
| Other Housing<br>Subsidy                                                                                                    |       | How many of households were for Other Housing Subsidy?                                | 5 numeric<br>characters |
| Jail/Prison                                                                                                    |       | How many of households were for Jail/Prison?                                          | 5 numeric<br>characters |

| DATA FIELD                               | REQ'D          | DESCRIPTION                                                                                                    | VALID<br>ENTRIES        |
|------------------------------------------|----------------|----------------------------------------------------------------------------------------------------|-------------------------|
| Institution                              |                | How many of households were for Institution?                                                                                                    | 5 numeric<br>characters |
| Disconnected                             |                | How many of households were for Institution?                                                                                                    | 5 numeric<br>characters |
| Death/Life Event                         |                | How many of households were for Death/Life Event?                                                                                                    | 5 numeric<br>characters |
| Total Exiting                            |                | Total exiting is a calculated field and will equal the sum of all the individual number of households entered.                                                                                                    | Protected field         |
| Data current as of                       |                | This field must contain a valid date when other data has been entered.                                                                                                    | mm/dd/yyyy              |
| Final Data for<br>Annual Report<br>(Y/N) |                | This field must be "Y" or "N". Default to "N" if nothing<br>entered. (Facility-Based Housing Stability Outcomes<br>screen, TBRA Housing Stability Outcomes screen, and<br>STRMU Housing Stability Outcomes screen)<br>If answer is "Y", then the system confirms that the number<br>continuing plus the number exiting = total supported.<br>(Facility-Based Housing Stability Outcomes screen or | 'Y' or 'N'              |
|                                          |                | TBRA Housing Stability Outcomes screen)<br>This field must by "Y" in order to change the status of an<br>activity to "completed". In addition, a new Summary of<br>Housing Stability Outcomes Report (PR80) that is under<br>development will aggregate data only from activities for<br>which this field equals "Y".                                                                             |                         |
| Press <b><ente< b=""></ente<></b>        | r> to save the | e information and display the Facility-Based Housing screen (                                                                                                    | C04MP10).               |

#### 11.5.6 Entering Recent Living Situations Counts (C04MP08)

**Purpose**: On this screen, you identify where persons resided before they entered your program. There are three versions of this screen based on the Activity Type selected on the HOPWA Activity screen.

| How To Complete This<br>Screen:            | Where appropriate, type in the following data. (If the data typed does not fill the field, or you do not need to complete the field, press <b><tab></tab></b> to go to the next field.) |  |  |  |  |  |
|--------------------------------------------|----------------------------------------------------------------------------------------------------|--|--|--|--|--|
|                                            | When you have completed the fields on this screen, press <b><enter></enter></b> to save the information and display the Facility-Based Housing screen (C04MP07).                        |  |  |  |  |  |
| RECENT LIVING<br>SITUATION COUNTS          | <ol> <li>Type the number of persons who resided in the following<br/>situations prior to entering your program.</li> </ol>                                                              |  |  |  |  |  |
|                                            | Homeless/streets                                                                                                    |  |  |  |  |  |
|                                            | Transitional housing                                                                                                    |  |  |  |  |  |
|                                            | Emergency shelter                                                                                                    |  |  |  |  |  |
|                                            | Psychiatric facility                                                                                                    |  |  |  |  |  |
|                                            | Substance abuse treatment                                                                                                    |  |  |  |  |  |
|                                            | Hospital/medical                                                                                                    |  |  |  |  |  |
|                                            | Jail/prison                                                                                                    |  |  |  |  |  |
|                                            | Domestic violence                                                                                                    |  |  |  |  |  |
|                                            | Living w/relatives/friends                                                                                                    |  |  |  |  |  |
|                                            | Rental housing                                                                                                    |  |  |  |  |  |
|                                            | Participant-owned housing                                                                                                    |  |  |  |  |  |
|                                            | Other situations                                                                                                    |  |  |  |  |  |
| [Description of Other<br>Situations]       | 2. If you indicated persons who resided in Other situations prior to<br>entering your program, type a short description of the situation.                                               |  |  |  |  |  |
| 04/17/06 09:52 FZ<br>Project Number: 14 Pr | CILITY-BASED HOUSING - OPERATIONS C04MP08<br>rogram Year: 2000 IDIS Activity ID: 2260                                                                                                   |  |  |  |  |  |

Project Title: HOPWA PROJECT TEST Activity Name: TEST RECENT LIVING SITUATION COUNTS PARTICIPANT COUNTS / FROM ..... Homeless/Streets: 99999 Transitional Housing: 99999 Emergency Shelter: 99999 Psychiatric Facility: 99999 Substance Abuse Treatment: 99999 Hospital/Medical: 99999 Jail/Prison: 99999 Domestic Violence: 99999 Living W/Relatives/Friends: 99999 Rental Housing: 99999 Participant-Owned Housing: 99999 F3=VALDT F4=MAIN MENU F5=PROJ INFO F7=PREV F8=NEXT F9=SAVE

| 04/17/06 09:52 SHORT-TERM RENT MORTGAGE UTILITY<br>Project Number: 14 Program Year: 2000 IDIS Act<br>Project Title: HOPWA PROJECT TEST<br>Activity Name: TEST                                                                                                    | C04MP08<br>ivity ID: 2261                                  |
|----------------------------------------------------------------------------------------------------|------------------------------------------------------------|
| RECENT LIVING SITUATION COUNTS                                                                                                    |                                                            |
| PARTICIPANT COUNTS / FROM Homeless/Streets:<br>Transitional Housing:<br>Emergency Shelter:<br>Psychiatric Facility:<br>Substance Abuse Treatment:<br>Hospital/Medical:<br>Jail/Prison:<br>Domestic Violence:<br>Living W/Relatives/Friends:<br>Rental Housing:<br>Participant-Owned Housing:<br>XXXXXXXXXXXXXXXXXXXXXXXXXXXXXXXXXXXX | 99999<br>99999<br>99999<br>99999<br>99999<br>99999<br>9999 |
| F3=VALDT F4=MAIN MENU F5=PROJ INFO F7=PREV F8=NEXT                                                                                                    | F9=SAVE                                                    |

| 04/17/06 09:52  |            | TENANT-BASED RE                         | NTAL ASSIS | TANCE      |           | C04MP08 |
|-----------------|------------|-----------------------------------------|------------|------------|-----------|---------|
| Project Number: | 14         | Program Year:                           | 2000       | IDIS Act   | ivity ID: | 2262    |
| Project Title:  | HOPWA PF   | ROJECT TEST                             |            |            |           |         |
| Activity Name:  | TEST       |                                         |            |            |           |         |
|                 |            |                                         |            |            |           |         |
|                 |            |                                         |            |            |           |         |
| RECENT LIVING   | SITUATION  | COUNTS                                  |            |            |           |         |
|                 |            |                                         |            | /          |           |         |
| PARTIC          | IPANI COUR | VIS / FROM                              | Homeles    | s/Streets: | 99999     |         |
|                 |            | 1                                       | ransitiona | I Housing: | 99999     |         |
|                 |            | -                                       | Emergenc   | y Snelter: | 99999     |         |
|                 |            |                                         | sychiatric | Facility:  | 99999     |         |
|                 |            | Substa                                  | ince Abuse | Treatment: | 99999     |         |
|                 |            |                                         | Hospita    | 1/Medical: | 99999     |         |
|                 |            |                                         | Ja         | il/Prison: | 99999     |         |
|                 |            |                                         | Domestic   | Violence:  | 99999     |         |
|                 |            | Living                                  | W/Relative | s/Friends: | 99999     |         |
|                 |            |                                         | Renta      | 1 Housing: | 99999     |         |
|                 |            | Partic                                  | ipant-Owne | d Housing: | 99999     |         |
|                 | XXXXXXXX   | XXXXXXXXXXXXXXXXXXXXXXXXXXXXXXXXXXXXXXX | XX Other S | ituations: | 99999     |         |
|                 |            |                                         |            |            |           |         |
|                 |            |                                         |            |            |           |         |
| F3=VALDT F4=M   | AIN MENU   | F5=PROJ INFO                            | F'/=PREV   | F8=NEXT    | F9=SAVE   |         |

| DATA FIELD                           | REQ'D          | DESCRIPTION                                                                                                    | VALID<br>ENTRIES           |
|--------------------------------------|----------------|----------------------------------------------------------------------------------------------------|----------------------------|
| Project Number                       |                | The system-generated ID for the Plan project under which<br>the activity was set up. It was generated when the<br>grantee's project data was transferred to IDIS; or when a<br>project was added on the Add Project screen (C04MK01).                                                                                                    | Protected field            |
| Program Year                         |                | The grantee's Consolidated Plan year, also referred to as<br>the Program Year. This year may differ from the HUD<br>fiscal year of the grant.                                                                                                    | Protected field            |
| IDIS Activity ID                     |                | The system-generated ID for the activity assigned by IDIS after all fields on the Setup Activity screen (C04MA01) have been validated and the screen saved.                                                                                                    | Protected field            |
| Project Title                        |                | The name of the project entered into IDIS on the Add Project screen (C04MK01).                                                                                                    | Protected field            |
| Activity Name                        |                | The name the grantee assigned to the activity on the Setup<br>Activity screen (C04MA01) or changed on the Revise<br>Activity screen (C04MA10).                                                                                                    | Protected field            |
| Recent Living<br>Situation Counts    |                | Where did persons residing at the facility live most<br>recently?<br>Homeless/Streets<br>Transitional Housing<br>Emergency Shelter<br>Psychiatric Facility<br>Substance Abuse Treatment<br>Hospital/Medical<br>Jail/Prison<br>Domestic Violence<br>Living with Relatives/Friends<br>Rental Housing<br>Participant-Owned Housing<br>Other | 5 numeric<br>characters    |
| [Description of<br>Other Situations] |                | If you entered a count in the Other field indicating that you<br>had program participants formerly residing in a category<br>not listed, enter a short description of the living situation.                                                                                                    | 25 alphanumeric characters |
| Press <b><ente< b=""></ente<></b>    | r> to save the | e information and display the Facility-Based Housing screen (                                                                                                    | C04MP07).                  |

# 11.5.7 Entering Supportive Services Information (C04MP09)

**Purpose**: Use this screen to identify how the activity spent HOPWA funds for supportive services. In addition, when grantees/project sponsors provide job training and other employment assistance as a supportive service, they should report the number of jobs resulting from such training.

| How To Complete This<br>Screen:                       | Where appropriate, type in the following data. (If the data typed does not fill the field, or you do not need to complete the field, press <b><tab></tab></b> to go to the next field.) |  |  |  |  |
|-------------------------------------------------------|----------------------------------------------------------------------------------------------------|--|--|--|--|
|                                                       | When you have completed the fields on this screen, press <b><enter></enter></b> to return to the Setup Activity screen (C04MA08).                                                       |  |  |  |  |
| SUPPORTIVE SERVICES<br>BEGAN                          | 1. Type the date your program began offering supportive services.                                                                                                    |  |  |  |  |
| ENTER AMOUNT FOR<br>SUPPORTIVE SERVICE(S)             | <ol><li>Type the dollar amount for each of the following supportive<br/>services provided by your program:</li></ol>                                                                    |  |  |  |  |
| WHICH APPLY                                           | OUTREACH                                                                                                    |  |  |  |  |
|                                                       | CASE MGMT/CLIENT ADVOCACY/ACCESS TO BNFTS/SCVS                                                                                                    |  |  |  |  |
|                                                       | LIFE MANAGEMENT (OUTSIDE OF CASE MANAGEMENT)                                                                                                    |  |  |  |  |
|                                                       | NUTRITIONAL SERVICES/MEALS                                                                                                    |  |  |  |  |
|                                                       | ADULT DAY CARE AND PERSONAL ASSISTANCE                                                                                                    |  |  |  |  |
|                                                       | CHILD CARE AND OTHER CHILDREN'S SERVICES                                                                                                    |  |  |  |  |
|                                                       | EDUCATION                                                                                                    |  |  |  |  |
|                                                       | EMPLOYMENT ASSISTANCE                                                                                                    |  |  |  |  |
|                                                       | ALCOHOL AND DRUG ABUSE SERVICES                                                                                                    |  |  |  |  |
|                                                       | MENTAL HEALTH SERVICES                                                                                                    |  |  |  |  |
|                                                       | HEALTH/MEDICAL/INTENSIVE CARE SERVICES<br>OTHER                                                                                                    |  |  |  |  |
| [Other Description]                                   | <ol><li>Enter the description of any other supportive services provided<br/>by your program.</li></ol>                                                                                  |  |  |  |  |
| NUMBER OF JOBS THAT<br>RESULTED FROM ITEMS 7<br>AND 8 | <ol> <li>For job training reported under the Education category or<br/>employment assistance activities that result in job creation, enter<br/>the number of jobs created.</li> </ol>   |  |  |  |  |

| 04/14/06 13:44 SUPPORTIVE SERVICES                                       | C04MP09                |
|--------------------------------------------------------------------------|------------------------|
| Project Number: 14 Program Year: 2000<br>Project Title: TESTING FOR CDBG | IDIS Activity ID: 2257 |
| Activity Name: HOPWA SUPPORTIVE SERVICES                                 |                        |
| Supportive Services Began: 01 / 02 / 2005                                |                        |
| ENTER AMOUNT FOR SUPPORTIVE SERVICE(S) WHICH APPLY                       | :                      |
| 1. Outreach                                                              | \$9,999,999,999        |
| <ol><li>Case Mgmt/Client Advocacy/Access to Bnfts/Svcs</li></ol>         | \$9,999,999,999        |
| 3. Life Management (Outside of Case Management)                          | \$9,999,999,999        |
| <ol> <li>Nutritional Services/Meals</li> </ol>                           | \$9,999,999,999        |
| 5. Adult Day Care and Personal Assistance                                | \$9,999,999,999        |
| 6. Child Care and Other Children's Services                              | \$9,999,999,999        |
| 7. Education                                                             | \$9,999,999,999        |
| 8. Employment Assistance                                                 | \$9,999,999,999        |
| 9. Alcohol and Drug Abuse Services                                       | \$9,999,999,999        |
| 10. Mental Health Services                                               | \$9,999,999,999        |
| 11. Health/Medical/Intensive Care Services                               | \$9,999,999,999        |
| 12. Other \$9,999,999,999 XXXXXXXXXXXXXXXXXXXXXXXX                       | XXXX                   |
| 13. Number of Jobs that resulted from items 7 AND 8                      | 9999                   |
|                                                                          |                        |
|                                                                          |                        |
|                                                                          |                        |
| F3=VALDT F4=MAIN MENII F5=PROJ INFO F7=PREV                              | F8=NEXT F9=SAVE        |

| DATA FIELD                                             | REQ'D | DESCRIPTION                                                                                                    | VALID<br>ENTRIES |
|--------------------------------------------------------|-------|----------------------------------------------------------------------------------------------------|------------------|
| Project Number                                         |       | The system-generated ID for the Plan project under which<br>the activity was set up. It was generated when the<br>grantee's project data was transferred to IDIS; or when a<br>project was added on the Add Project screen (C04MK01).                                                | Protected field  |
| Program Year                                           |       | The grantee's Consolidated Plan year, also referred to as<br>the Program Year. This year may differ from the HUD<br>fiscal year of the grant.                                                                                                    | Protected field  |
| IDIS Activity ID                                       |       | The system-generated ID for the activity assigned by IDIS after all fields on the Setup Activity screen (C04MA01) have been validated and the screen saved.                                                                                                    | Protected field  |
| Project Title                                          |       | The name of the project entered into IDIS on the Add Project screen (C04MK01).                                                                                                    | Protected field  |
| Activity Name                                          |       | The name the grantee assigned to the activity on the Setup<br>Activity screen (C04MA01) or changed on the Revise<br>Activity screen (C04MA10).                                                                                                    | Protected field  |
| Supportive Services<br>Began                           |       | What date did the activity begin offering supportive services?                                                                                                    | mm/dd/yyyy       |
| Enter Amount for<br>Supportive Services<br>Which Apply |       | <ul> <li>How many HOPWA dollars were spent for each of the following supportive services?</li> <li>1. OUTREACH</li> <li>2. CASE MGMT/CLIENT ADVOCACY/ACCESS TO BNFTS/SCVS</li> <li>3. LIFE MANAGEMENT (OUTSIDE OF CASE MANAGEMENT)</li> <li>4. NUTRITIONAL SERVICES/MEALS</li> </ul> | \$9,999,999,999  |

| DATA FIELD                                            | REQ'D         | DESCRIPTION                                                                                                    | VALID<br>ENTRIES           |
|-------------------------------------------------------|---------------|----------------------------------------------------------------------------------------------------|----------------------------|
|                                                       |               | <ol> <li>5. ADULT DAY CARE AND PERSONAL<br/>ASSISTANCE</li> <li>6. CHILD CARE AND OTHER CHILDREN'S<br/>SERVICES</li> <li>7. EDUCATION</li> <li>8. EMPLOYMENT ASSISTANCE</li> <li>9. ALCOHOL AND DRUG ABUSE SERVICES</li> <li>10. MENTAL HEALTH SERVICES</li> <li>11. HEALTH/MEDICAL/INTENSIVE CARE<br/>SERVICES</li> <li>12. OTHER</li> </ol> |                            |
| [Description of<br>Other Services]                    |               | If the facility provides supportive services not listed and<br>you indicated Other dollars in the previous field, type a<br>description of the services.                                                                                                    | 25 alphanumeric characters |
| Number of Jobs<br>That Resulted From<br>Items 7 and 8 |               | For job training reported under the Education category or<br>employment assistance activities that result in job creation,<br>enter the number of jobs created.                                                                                                    | 4 numeric<br>characters    |
| Press <b><e< b=""></e<></b>                           | nter> to save | e the information and return to the Setup Activity screen (C04)                                                                                                    | MA08).                     |

#### 11.5.8 Viewing Available HOPWA Funds (C04MP10)

**Purpose**: On this screen, you can view (but not change) the amount funded and drawn for this activity from your HOPWA grant or from receipted program income. It will be displayed for all activities except those with a type of "Administration." There are nine versions of this screen based on the Activity Type selected on the HOPWA Activity screen.

| 05/09/06 13:38 XXXXXXXXXXXXXXXXXXXXXXX                              | *****             | C04MP10 |
|---------------------------------------------------------------------|-------------------|---------|
| Project Number: Program Year: _<br>Project Title:<br>Activity Name: | IDIS Activity ID: |         |
| Available HOPWA Funds                                               |                   |         |
| Funded From HOPWA Funds<br>Funded From Program Income               | \$0.00<br>\$0.00  |         |
| HOPWA Amount Funded For Activity                                    | \$0.00            |         |
| Total HOPWA Expenditures                                            | \$0.00            |         |
| Activity Balance                                                    | \$0.00            |         |
|                                                                     |                   |         |
|                                                                     |                   |         |
|                                                                     |                   |         |
| F4=MAIN MENU F5=PROJ INFO F7=PREV                                   | F8=NEXT           |         |

| DATA FIELD                                                                        | REQ'D | DESCRIPTION                                                                                                    | VALID<br>ENTRIES |  |
|-----------------------------------------------------------------------------------|-------|----------------------------------------------------------------------------------------------------|------------------|--|
| Project Number                                                                    |       | The system-generated ID for the Plan project under which<br>the activity was set up. It was generated when the<br>grantee's project data was transferred to IDIS; or when a<br>project was added on the Add Project screen (C04MK01). | Protected field  |  |
| Program Year                                                                      |       | The grantee's Consolidated Plan year, also referred to as<br>the Program Year. This year may differ from the HUD<br>fiscal year of the grant.                                                                                         | Protected field  |  |
| IDIS Activity ID                                                                  |       | The system-generated ID for the activity assigned by IDIS after all fields on the Setup Activity screen (C04MA01) have been validated and the screen saved.                                                                           | Protected field  |  |
| Project Title                                                                     |       | The name of the project entered into IDIS on the Add Project screen (C04MK01).                                                                                                    | Protected field  |  |
| Activity Name                                                                     |       | The name the grantee assigned to the activity on the Setup<br>Activity screen (C04MA01) or changed on the Revise<br>Activity screen (C04MA10).                                                                                        | Protected field  |  |
| Funded from<br>HOPWA Funds                                                        |       | System generated from the Activity Funding Screen (C04MD05).                                                                                                    | Protected field  |  |
| Funded From<br>Program Income                                                     |       | System generated from the Create Receipt screen (C04MMI01).                                                                                                    | Protected field  |  |
| HOPWA Amount<br>Funded for Activity                                               |       | The total amount funded to this activity from grant funds<br>and program income.                                                                                                    | Protected field  |  |
| Total HOPWA<br>Expenditures                                                       |       | The total amount drawn on this activity.                                                                                                    | Protected field  |  |
| Activity Balance                                                                  |       | The amount available to be drawn. (Amount Funded minus Amount Drawn.)                                                                                                    | Protected field  |  |
| Press <b><enter></enter></b> to save the information and display the next screen. |       |                                                                                                    |                  |  |

# 11.5.9 Entering How You Spent HOPWA Funds (C04MP11)

**Purpose**: On this screen, you identify the amount of funds you expended on housing information, resource identification, and/or administration for this activity. There are three versions of this screen based on the Activity Type selected on the HOPWA Activity screen.

|                                         | CAUTION                                                                                                    |  |  |  |  |
|-----------------------------------------|----------------------------------------------------------------------------------------------------|--|--|--|--|
|                                         | IDIS will display an error message if the sum of the totals you enter<br>does not equal the amount of funds actually drawn (expended) for the<br>activity. You will not be able to continue on to the next screen until<br>your individual totals equal the amount expended. |  |  |  |  |
|                                         | Be sure to enter all dollar amounts as whole dollars, rounded to the nearest dollar. Do not enter commas. Do not enter cents.                                                                                                    |  |  |  |  |
|                                         |                                                                                                    |  |  |  |  |
| How To Complete This<br>Screen:         | Where appropriate, type in the following data. (If the data typed does not fill the field, or you do not need to complete the field, press <b><tab></tab></b> to go to the next field.)                                                                                      |  |  |  |  |
|                                         | When you have completed the fields on this screen, press <b><enter></enter></b> to save the information and return to the Setup Activity Screen (C04MA08).                                                                                                    |  |  |  |  |
| HOUSING INFORMATION<br>SERVICES         | <ol> <li>Type the dollar amount spent by the activity for housing<br/>information services (For Housing Information screen).</li> </ol>                                                                                                    |  |  |  |  |
| RESOURCE ID                             | 2. Type the dollar amount spent by the activity for resource identification (For Resource Identification/TA screen).                                                                                                    |  |  |  |  |
| GRANTEE<br>ADMINISTRATION COSTS         | <ol> <li>Type the dollar amount spent by the activity for grantee<br/>administrative costs. If you enter an amount in this field, leave<br/>the next field blank (For Administration screen).</li> </ol>                                                                     |  |  |  |  |
| GRANTEE SPONSOR<br>ADMINISTRATIVE COSTS | <ol> <li>Type the dollar amount spent by the activity for grantee sponsor<br/>administrative costs. If you enter an amount in this field, you<br/>must leave the previous field blank (For Administration screen).</li> </ol>                                                |  |  |  |  |

| MM/DD/YY mm:tt                                      | HOUSING INFORMATION                                        | C04MP11           |
|-----------------------------------------------------|------------------------------------------------------------|-------------------|
| Project Number:<br>Project Title:                   | Program Year:                                              | IDIS Activity ID: |
| Expenditures of                                     | HOPWA Funds                                                |                   |
|                                                     |                                                            |                   |
| Ηοι                                                 | using Information Services:                                |                   |
|                                                     | Total HOPWA Expenditures:                                  | \$0               |
| Please input HOPV<br>F3=VALDT F4=MAI                | VA expenditures.<br>IN MENU F5=PROJ INFO F7=PREV           | F8=NEXT F9=SAVE   |
| MM/DD/YY mm:tt                                      | RESOURCE IDENTIFICATION/                                   | TA C04MP11        |
| Project Number:<br>Project Title:<br>Activity Name: | Program Year:                                              | IDIS Activity ID: |
| Expenditures of                                     | HOPWA Funds                                                |                   |
|                                                     |                                                            |                   |
|                                                     |                                                            |                   |
|                                                     | Resource ID:                                               |                   |
|                                                     | Total HOPWA Expenditures:                                  | \$0               |
| Please input HOF<br>F3=VALDT F4=MA                  | PWA expenditures.<br>AIN MENU F5=PROJ INFO F7=PREV         | F8=NEXT F9=SAVE   |
| MM/DD/YY mm:tt                                      | ADMINISTRATION                                             | C04MP11           |
| Project Number:<br>Project Title:<br>Activity Name: | Program Year:                                              | IDIS Activity ID: |
| Expenditures of                                     | HOPWA Funds                                                |                   |
|                                                     |                                                            |                   |
| Gra<br>Grantee Spo                                  | antee Administrative Costs:<br>onsor Administrative Costs: |                   |
|                                                     | Total HOPWA Expenditures:                                  | \$0               |
| Please input HOPV                                   | NA expenditures.                                           |                   |
| F3=VALDT F4=MA                                      | IN MENU F5=PROJ INFO F7=PREV                               | FO=NEXT F9=SAVE   |

Chapter last updated: June 23, 2006 - Content revised for IDIS Version 10.0.0 - (June 23, 2006) Page 11-48

| DATA FIELD                                 | REQ'D         | DESCRIPTION                                                                                                    | VALID ENTRIES   |
|--------------------------------------------|---------------|----------------------------------------------------------------------------------------------------|-----------------|
| Project Number                             |               | The system-generated ID for the Plan project under<br>which the activity was set up. It was generated when the<br>grantee's project data was transferred to IDIS; or when a<br>project was added on the Add Project screen<br>(C04MK01). | Protected field |
| Program Year                               |               | The grantee's Consolidated Plan year, also referred to as<br>the Program Year. This year may differ from the HUD<br>fiscal year of the grant.                                                                                            | Protected field |
| IDIS Activity ID                           |               | The system-generated ID for the activity assigned by<br>IDIS after all fields on the Setup Activity screen<br>(C04MA01) have been validated and the screen saved.                                                                        | Protected field |
| Project Title                              |               | The name of the project entered into IDIS on the Add Project screen (C04MK01).                                                                                                    | Protected field |
| Activity Name                              |               | The name the grantee assigned to the activity on the<br>Setup Activity screen (C04MA01) or changed on the<br>Revise Activity screen (C04MA10).                                                                                           | Protected field |
|                                            |               | Expenditures of HOPWA Funds                                                                                                    |                 |
| Housing<br>Information<br>Services         |               | Type the dollar amount spent by the activity for housing information services (For Housing Information screen).                                                                                                    | \$n,nnn,nnn,nnn |
| Resource ID                                |               | Type the dollar amount spent by the activity for resource identification (For RESOURCE IDENTIFICATION/TA screen).                                                                                                    | \$n,nnn,nnn,nnn |
| Grantee<br>Administrative<br>Costs         |               | Type the dollar amount spent by the activity for grantee<br>administrative costs. If you enter an amount in this field,<br>leave the next field blank (For ADMINISTRATION<br>screen).                                                    | \$n,nnn,nnn,nnn |
| Grantee Sponsor<br>Administrative<br>Costs |               | Type the dollar amount spent by the activity for grantee<br>sponsor administrative costs. If you enter an amount in<br>this field, leave the previous field blank (For<br>ADMINISTRATION screen).                                        | \$n,nnn,nnn,nnn |
| Total HOPWA<br>Expenditures                |               | The total expenditures (draws) for this activity.                                                                                                    | Protected field |
| Press <b><e< b="">r</e<></b>               | nter> to save | e the information and return to the Setup Activity Screen (CO                                                                                                    | 4MA08).         |

# 11.5.10 Entering Racial/Ethnicity Characteristics (C04MP12)

**Purpose**: On this screen, you approximate the racial and ethnic background of persons receiving housing assistance from your program. You must enter racial and ethnic characteristics for the same "Total persons receiving housing assistance" that you entered on the previous screen or you will not be able to continue on to the next screen. There are three versions of this screen based on the Activity Type selected on the HOPWA Activity screen.

How To Complete This Screen:

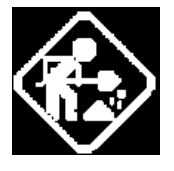

# TOTAL # HISPANIC Where appropriate, type in the following data. (If the data typed does not fill the field, or you do not need to complete the field, press **<Tab>** to go to the next field.)

When you have completed the fields on this screen, press **<Enter>** to save the information and display the Facility-Based Housing screen (C04MP06).

• Based on the Total Persons Receiving Housing Assistance, carried forward from MP05 screen, report the number of persons served who fall into the following categories.

Effective with Version 7.0, IDIS follows the OMB standard for reporting racial and ethnicity data that includes five single race categories and five multi-race categories. IDIS data entry and display screens for activities created before Version 7.0 will show any existing counts for race data including those in the "Asian/Pacific Islander" and "Hispanic" categories. Activities created after Version 7.0 will not.

Effective with Version 7.0, Hispanic will be an ethnicity category within IDIS that cuts across all races. Those who are White, Black, Asian, Pacific Islander, American Indian, or Other Multi-Racial may also be counted as being Hispanic.

| Race                                      | Total # | # Hispanic |
|-------------------------------------------|---------|------------|
| White                                     |         |            |
| Black/African American                    |         |            |
| Asian                                     |         |            |
| American Indian/Alaskan<br>Native         |         |            |
| Native Hawaiian/Other<br>Pacific Islander |         |            |

|                                                                                                    | Race                                                                                                    | Total #                                                                      | # Hispanic                     |                                                             |
|----------------------------------------------------------------------------------------------------|----------------------------------------------------------------------------------------------------|------------------------------------------------------------------------------|--------------------------------|-------------------------------------------------------------|
|                                                                                                    | American Indian/Alaskan<br>Native & White                                                                                                    |                                                                              |                                |                                                             |
|                                                                                                    | Asian & White                                                                                                    |                                                                              |                                |                                                             |
|                                                                                                    | Black/African American & White                                                                                                    |                                                                              |                                |                                                             |
|                                                                                                    | American Indian/Alaskan<br>Native & Black/African<br>American                                                                                                    |                                                                              |                                |                                                             |
|                                                                                                    | Other Multi-Racial                                                                                                    |                                                                              |                                |                                                             |
|                                                                                                    | Asian/Pacific Islander*                                                                                                    |                                                                              |                                |                                                             |
|                                                                                                    | Hispanic <sup>*</sup>                                                                                                    |                                                                              |                                |                                                             |
| Due to at Number of                                                                                                    | D V 2007                                                                                                    | , TDTO                                                                       | A_1::1 TD                      | . 1740                                                      |
| Project Number: 1<br>Project Title: C<br>Activity Name: C<br>DEMOGRAPHICS - RA<br>TOTAL NUMBER OF F<br>RECEIVI                                | Program Year: 2003<br>COMMUNITY SERVICE AGENCIES<br>CILS- LEGAL SERVICES & EDUC.<br>ICE/ETHNICITY<br>PERSONS -<br>CNG HOUSING ASSISTANCE:                                                                                                    | G<br>FOR HOUSING                                                             | Activity ID                    | : 1769<br>C                                                 |
| Project Number: 1<br>Project Title: (<br>Activity Name: (<br>DEMOGRAPHICS - RA<br>TOTAL NUMBER OF F<br>RECEIV]                                | Program Year: 2003<br>COMMUNITY SERVICE AGENCIES<br>CILS- LEGAL SERVICES & EDUC.<br>ICE/ETHNICITY<br>PERSONS -<br>ING HOUSING ASSISTANCE:<br>WHI<br>BLACK/AFRICAN AMERIC<br>ASI                                                                                                    | 5 IDIS<br>FOR HOUSING<br>0 # Totai<br>TE:<br>AN:                             | Activity ID<br>L # HISPANI<br> | : 1769<br>C<br>—                                            |
| Project Number: 1<br>Project Title: (<br>Activity Name: (<br>DEMOGRAPHICS - RA<br>TOTAL NUMBER OF F<br>RECEIV]<br>NATIVE H<br>AMERICAN        | Program Year: 2003<br>COMMUNITY SERVICE AGENCIES<br>CILS- LEGAL SERVICES & EDUC.<br>ICE/ETHNICITY<br>PERSONS -<br>ING HOUSING ASSISTANCE:<br>WHI<br>BLACK/AFRICAN AMERIC<br>ASI<br>AMERICAN INDIAN/ALASKAN NATI<br>IAWAIIAN/OTHER PACIFIC ISLAND<br>I INDIAN/ALASKAN NATIVE & WHI<br>ASIAN & WHI                                                                                | IDIS           FOR         HOUSING           0         # TOTA           TE:  | Activity ID                    | : 1769<br>C<br><br><br><br>                                 |
| Project Number: 1<br>Project Title: (<br>Activity Name: (<br>DEMOGRAPHICS - RA<br>TOTAL NUMBER OF F<br>RECEIVI<br>NATIVE H<br>AMERICAN        | Program Year: 2003<br>COMMUNITY SERVICE AGENCIES<br>CILS- LEGAL SERVICES & EDUC.<br>ACE/ETHNICITY<br>PERSONS -<br>CNG HOUSING ASSISTANCE:<br>WHI<br>BLACK/AFRICAN AMERICA<br>AMERICAN INDIAN/ALASKAN NATI<br>IAWAIIAN/OTHER PACIFIC ISLAND<br>I INDIAN/ALASKAN NATIVE & WHI<br>ASIAN & WHI<br>BLACK/AFRICAN AMERICAN & WHI<br>SKAN NATIVE & BLACK/AFRICAN A<br>OTHER MULTI-RACI | IDIS           FOR         HOUSING           0         # TOTAL           TE: | Activity ID                    | : 1769<br>C<br><br><br><br><br><br><br><br><br><br><br><br> |
| Project Number: 1<br>Project Title: (<br>Activity Name: (<br>DEMOGRAPHICS - RA<br>TOTAL NUMBER OF F<br>RECEIVI<br>AMERICAN<br>AM. INDIAN/ALAS | Program Year: 2003<br>COMMUNITY SERVICE AGENCIES<br>CILS- LEGAL SERVICES & EDUC.<br>ACE/ETHNICITY<br>PERSONS -<br>CNG HOUSING ASSISTANCE:<br>WHI<br>BLACK/AFRICAN AMERICA<br>AMERICAN INDIAN/ALASKAN NATI<br>IAWAIIAN/OTHER PACIFIC ISLAND<br>I INDIAN/ALASKAN NATIVE & WHI<br>ASIAN & WHI<br>BLACK/AFRICAN AMERICAN & WHI<br>SKAN NATIVE & BLACK/AFRICAN A<br>OTHER MULTI-RACI | IDIS           FOR         HOUSING           0         # TOTAL           TE: | Activity ID                    | : 1769<br>C<br><br><br><br><br><br><br>                     |

<sup>&</sup>lt;sup>\*</sup> This field will not display for activities created after Version 7.0. For activities that existed prior to Version 7.0, IDIS will copy any value in the Hispanic race category to the new Hispanic ethnic category. Grantees will have the option of revising any existing racial data for "Asian/Pacific Islander" and "Hispanic" until March 31, 2004.

**CPD-IDIS Reference Manual** 

| 05/11/06                                   | 11:07                      | ]                         | IENANT-BASED REI                                    | NTAL ASSIST                 | ANCE              |             | C04MP12 |
|--------------------------------------------|----------------------------|---------------------------|-----------------------------------------------------|-----------------------------|-------------------|-------------|---------|
| Project<br>Project<br>Activity<br>DEMOCRAP | Number:<br>Title:<br>Name: | 1<br>COMMUNII<br>CILS- LE | Program Yean<br>IY SERVICE AGEN(<br>EGAL SERVICES & | : 2003<br>CIES<br>EDUC. FOR | IDIS A<br>Housing | ctivity ID: | 1769    |
| TOTAL NI                                   | IMBER OF                   | PFRSONS                   | -                                                   |                             |                   |             |         |
|                                            | RECEI                      | VING HOUS                 | SING ASSISTANCE                                     | : 0                         |                   |             |         |
|                                            |                            |                           |                                                     |                             | # TOTAL           | # HISPANIC  |         |
|                                            |                            |                           |                                                     | WHITE:                      |                   |             |         |
|                                            |                            |                           | BLACK/AFRICAN                                       | AMERICAN:                   |                   |             |         |
|                                            |                            |                           |                                                     | ASIAN:                      |                   |             |         |
|                                            |                            | AMERICA                   | AN INDIAN/ALASKI                                    | AN NATIVE:                  |                   |             |         |
|                                            | NATIVE                     | HAWAIIAN                  | VOTHER PACIFIC                                      | ISLANDER:                   |                   |             |         |
|                                            | AMERIC                     | AN INDIAN                 | VALASKAN NATIVI                                     | E & WHITE:                  |                   |             |         |
|                                            |                            |                           | ASIA                                                | N & WHITE:                  |                   |             |         |
|                                            |                            | BLACK/F                   | AFRICAN AMERICAN                                    | N & WHILE:                  |                   |             |         |
| HN. 1N                                     | IDIAN/ALI                  | H2KHN NHI                 |                                                     | CICHN HM.:                  |                   |             |         |
|                                            |                            |                           | VINEK NUL                                           | II-KHUIHL:                  |                   |             |         |
|                                            |                            |                           |                                                     |                             |                   |             |         |
|                                            |                            |                           |                                                     | TOTAL :                     |                   |             |         |
| F3=VALDT                                   | F4=MA                      | IN MENU                   | F5=PR0J INF0                                        | F7=PREV                     | F8=NEXT           | F9=SAVE     |         |

| 05/11/06 11:08 FACILITY-BASED HOUSING - OPER                                      | RATIONS |              | C04MP12 |
|-----------------------------------------------------------------------------------|---------|--------------|---------|
| Project Number: 1 Program Year: 2003<br>Project Title: COMMUNITY SERVICE AGENCIES | IDIS A  | activity ID: | 1769    |
| Activity Name: CILS- LEGAL SERVICES & EDUC. FOR                                   | HOUSING |              |         |
| DEMOGRAPHICS - RACE/ETHNICITY                                                     |         |              |         |
| TOTAL NUMBER OF PERSONS -                                                         |         |              |         |
| RECEIVING HOUSING ASSISTANCE: 0                                                   |         |              |         |
|                                                                                   | # TOTAL | # HISPANIC   |         |
| WHITE:                                                                            |         |              |         |
| BLACK/AFRICAN AMERICAN:                                                           |         |              |         |
| ASIAN:                                                                            |         |              |         |
| AMERICAN INDIAN/ALASKAN NATIVE:                                                   |         |              |         |
| NATIVE HAWAIIAN/OTHER PACIFIC ISLANDER:                                           |         |              |         |
| AMERICAN INDIAN/ALASKAN NATIVE & WHITE:                                           |         |              |         |
| ASIAN & WHITE:                                                                    |         |              |         |
| BLACK/AFRICAN AMERICAN & WHITE:                                                   |         |              |         |
| AM. INDIAN/ALASKAN NATIVE & BLACK/AFRICAN AM. :                                   |         |              |         |
| OTHER MULTI-RACIAL:                                                               |         |              |         |
|                                                                                   |         |              |         |
| TOTAL:                                                                            |         |              |         |
| F3=VALDT F4=MAIN MENU F5=PROJ INFO F7=PREV                                        | F8=NEXT | F9=SAVE      |         |

| DATA FIELD            | REQ'<br>D | DESCRIPTION                                                                                                    | VALID<br>ENTRIES                |
|-----------------------|-----------|----------------------------------------------------------------------------------------------------|---------------------------------|
| Project Number        |           | The system-generated ID for the Plan project under which the activity<br>was set up. It was generated when the grantee's project data was<br>transferred to IDIS; or when a project was added on the Add Project<br>screen (C04MK01).                                                                                                    | Protected<br>field              |
| Program Year          |           | The grantee's Consolidated Plan year, also referred to as the Program<br>Year. This year may differ from the HUD fiscal year of the grant.                                                                                                    | Protected field                 |
| Activity<br>Number    |           | The system-generated ID for the activity assigned by IDIS after all fields on the Setup Activity screen (C04MA01) have been validated and the screen saved.                                                                                                    | Protected field                 |
| Project Title         |           | The name of the project entered into IDIS on the Add Project screen (C04MK01).                                                                                                    | Protected field                 |
| Activity Name         |           | The name the grantee assigned to the activity on the Setup Activity screen (C04MA01) or changed on the Revise Activity screen (C04MA10).                                                                                                    | Protected field                 |
|                       |           | Total Number of Persons Receiving Housing Assistance                                                                                                    |                                 |
| # Total<br># Hispanic |           | Based on the Total Persons Receiving Housing Assistance, report the<br>number of persons served who fall into the following categories:<br>Effective with Version 7.0, IDIS follows the OMB standard for<br>reporting racial and ethnicity data that includes five single race<br>categories and five multi-race categories. IDIS data entry and display<br>screens for activities created before Version 7.0 will show any existing<br>counts for race data including those in the "Asian/Pacific Islander" and<br>"Hispanic" categories. Activities created after Version 7.0 will not. | 6 numeric<br>characters<br>each |

| DATA FIELD                       | REQ'<br>D   | D                                                                                                    | VALID<br>ENTRIES                                                  |                                                                                                  |                                 |
|----------------------------------|-------------|----------------------------------------------------------------------------------------------------|-------------------------------------------------------------------|--------------------------------------------------------------------------------------------------|---------------------------------|
| # Total<br># Hispanic,<br>Cont'd | D           | Effective with Version 7.0, H<br>within IDIS that cuts across a<br>Asian, Pacific Islander, Amer<br>also be counted as being Hisp<br>Race<br>White<br>Black/African American<br>Asian<br>American Indian/Alaskan<br>Native<br>Native Hawaiian/Other<br>Pacific Islander<br>American Indian/Alaskan<br>Native & White<br>Black/African American<br>& White | ispanic will<br>ll races. Th<br>ican Indian,<br>panic.<br>Total # | be an ethnicity category<br>ose who are White, Black,<br>or Other Multi-Racial may<br># Hispanic | 6 numeric<br>characters<br>each |
|                                  |             | American Indian/Alaskan<br>Native & Black/African                                                                                                    |                                                                   |                                                                                                  |                                 |
|                                  |             | American                                                                                                    |                                                                   |                                                                                                  |                                 |
|                                  |             | Asian/Pacific Islander <sup>*</sup>                                                                                                    |                                                                   |                                                                                                  |                                 |
|                                  |             | Hispanic*                                                                                                    |                                                                   |                                                                                                  |                                 |
| Press <b><e< b="">1</e<></b>     | nter> to sa | ve the information and display                                                                                                    | the Facility                                                      | -Based Housing screen (C04MP                                                                     | 206).                           |

<sup>&</sup>lt;sup>\*</sup> This field will not display for activities created after Version 7.0. For activities that existed prior to Version 7.0, IDIS will copy any value in the Hispanic race category to the new Hispanic ethnic category. Grantees will have the option of revising any existing racial data for "Asian/Pacific Islander" and "Hispanic" until March 31, 2004

# 11.5.11 Describing Facility-Based Non-Housing (C04MP14)

Purpose: On this screen, you describe details about the construction or rehabilitation.

| How To Complete This<br>Screen:       | Where appropriate, type in the following data. (If the data typed does not fill the field, or you do not need to complete the field, press <b><tab></tab></b> to go to the next field.) |
|---------------------------------------|----------------------------------------------------------------------------------------------------|
|                                       | When you have completed the fields on this screen, press <b><enter></enter></b> to save the information and display the Facility-Based Non-Housing screen (C04MP10).                    |
| DATE OF CLOSING/LEASE<br>EXECUTION    | 1. Type the date you closed on the purchase of a building; or the date you executed the lease.                                                                                          |
| DATE CONSTRUCTION/<br>REHAB STARTED   | 2. Type the start a date of any new construction or rehabilitation.                                                                                                    |
| DATE CONSTRUCTION/<br>REHAB COMPLETED | 3. Type the end date of any new construction or rehabilitation.                                                                                                    |
| DATE OPERATIONS STAFF<br>HIRED        | 4. Type the date that the <i>first</i> operations staff member was hired.                                                                                                    |
| DATE SUPPORT SERVICES<br>STARTED      | 5. Type the date that residents began to occupy the facility.                                                                                                    |

| 11/29/05 14:18 FACILITY-BASED NON-HOUSING                                                                        | C04MP14    |
|----------------------------------------------------------------------------------------------------|------------|
| Project Number: 2 Program Year: 2002 IDIS Activity :<br>Project Title: HOPWA TEST PROJECT<br>Activity Name: TEST | ID: zzzzz9 |
| DATE OF CLOSING/LEASE EXECUTION: / /                                                                             |            |
| DATE CONSTRUCTION/REHAB STARTED: / /<br>COMPLETED: / /                                                           |            |
| DATE OPERATIONS STAFF HIRED     : / /                                                                            |            |
| DATE SUPPORT SERVICES STARTED : / /                                                                              |            |
|                                                                                                    |            |
| F3=VALDT F4=MAIN MENU F5=PROJ INFO F7=PREV F8=NEXT F9=SAV                                                        | VE         |

| DATA FIELD                                                                                                    | REQ'D | DESCRIPTION                                                                                                    | VALID<br>ENTRIES |  |
|----------------------------------------------------------------------------------------------------|-------|----------------------------------------------------------------------------------------------------|------------------|--|
| Project Number                                                                                                    |       | The system-generated ID for the Plan project under which<br>the activity was set up. It was generated when the<br>grantee's project data was transferred to IDIS; or when a<br>project was added on the Add Project screen (C04MK01). | Protected field  |  |
| Program Year                                                                                                    |       | The grantee's Consolidated Plan year, also referred to as<br>the Program Year. This year may differ from the HUD<br>fiscal year of the grant.                                                                                         | Protected field  |  |
| Activity Number                                                                                                   |       | The system-generated ID for the activity assigned by IDIS after all fields on the Setup Activity screen (C04MA01) have been validated and the screen saved.                                                                           | Protected field  |  |
| Project Title                                                                                                    |       | The name of the project entered into IDIS on the Add Project screen (C04MK01).                                                                                                    | Protected field  |  |
| Activity Name                                                                                                    |       | The name the grantee assigned to the activity on the Setup<br>Activity screen (C04MA01) or changed on the Revise<br>Activity screen (C04MA10).                                                                                        | Protected field  |  |
| Date of<br>Closing/Lease<br>Execution                                                                             |       | What date did you close on the purchase of a building; or what date did you execute a lease?                                                                                                    | mm/dd/yyyy       |  |
| Date Construction/<br>Rehab                                                                                       |       | What date did construction/ rehabilitation start and end?                                                                                                    | mm/dd/yyyy       |  |
| Date Operations<br>Staff Hired                                                                                    |       | What date was the <i>first</i> operations staff member hired?                                                                                                    | mm/dd/yyyy       |  |
| Date Support<br>Services Started                                                                                  |       | What date did residents begin to occupy the facility?                                                                                                    | mm/dd/yyyy       |  |
| Press <b><enter></enter></b> to save the information and display the Facility-Based Non-Housing screen (C04MP10). |       |                                                                                                    |                  |  |

#### 11.5.12 Entering Site Expenses (C04MP15)

**Purpose**: Use this screen to enter the expenses incurred in construction or rehabilitation of a non-housing facility. If the property purchased or constructed through HOPWA funds is owned or retained by a public entity (state, city, or other local government agency), the grantee should answer "Y" to the Public Entity prompt. If the activity involves substantial rehabilitation, the grantee should answer "Y" to the Substantial Rehab prompt.

|                                    | Νοτε:                                                                                                    |    |  |  |  |  |
|------------------------------------|----------------------------------------------------------------------------------------------------|----|--|--|--|--|
|                                    | For HOPWA grantees, stewardship reporting is triggered when a<br>property purchased or constructed through HOPWA funds is owned or<br>retained by a public entity (state, city, or other local government<br>agency). This includes assistance involving capital development, such<br>as:     |    |  |  |  |  |
|                                    | New construction                                                                                                    |    |  |  |  |  |
|                                    | Rehabilitation                                                                                                    |    |  |  |  |  |
|                                    |                                                                                                    |    |  |  |  |  |
|                                    | CAUTION:                                                                                                    |    |  |  |  |  |
|                                    | Be sure to enter all dollar amounts as whole dollars, rounded to the nearest dollar. Do not enter commas. Do not enter cents.                                                                                                    |    |  |  |  |  |
|                                    |                                                                                                    |    |  |  |  |  |
| How To Complete This<br>Screen:    | Where appropriate, type in the following data. (If the data typed does not fill the field, or you do not need to complete the field, press <b><tab></tab></b> to go to the next field.)                                                                                                    | ot |  |  |  |  |
|                                    | When you have completed the fields on this screen, press <b><enter></enter></b> to save the information and display the Setup Activity screen (C04MA08).                                                                                                    |    |  |  |  |  |
| ACQUISITION                        | 1. Type the dollar amount spent to acquire the facility.                                                                                                    |    |  |  |  |  |
| REHAB/CONVERSION/<br>REPAIR        | <ol> <li>Type the dollar amount spent to rehabilitate/convert/repair the facility.</li> </ol>                                                                                                    |    |  |  |  |  |
| LEASE                              | 3. Type the dollar amount spent to lease the facility.                                                                                                    |    |  |  |  |  |
| OPERATING COSTS                    | <ol> <li>Type the dollar amount spent to operate the facility. Operating<br/>costs as defined in 24 CFR 574.300 (8) are: costs for housing<br/>including maintenance, security, operation, insurance, utilities,<br/>furnishings, equipment, supplies, and other incidental costs.</li> </ol> |    |  |  |  |  |
| OTHER                              | 5. Type the dollar amount spent on <i>other</i> expenses for the facility.                                                                                                    |    |  |  |  |  |
| [Description of Other<br>Expenses] | 6. If you indicated <i>other</i> expenses in the preceding field, type a description here.                                                                                                    |    |  |  |  |  |

| 04/14/06 14:06 FACILITY                                                                | -BASED NON-HOUSIN                                 | 3                 | C04MP15 |
|----------------------------------------------------------------------------------------|---------------------------------------------------|-------------------|---------|
| Project Number: 14 Program<br>Project Title: HOPWA TEST PROJECT<br>Activity Name: TEST | n Year: 2000<br>F                                 | IDIS Activity ID: | 2251    |
| SITE EXPENDITURES                                                                      |                                                   |                   |         |
|                                                                                        |                                                   |                   |         |
| Acquisition:<br>Rehab/Conversion/Repair:<br>Lease:<br>Operating Costs:<br>Other:       | \$9,999,999,999<br>\$9,999,999,999<br>\$9,999,999 | TEST 2251         |         |
| IS THE SITE OWNED BY A PUBLIC ENTI<br>IS THIS ACTIVITY "SUBSTANTIAL" REP               | (Y/N): Y<br>HAB? (Y/N): N                         |                   |         |
| F3=VALDT F4=MAIN MENU F5=PROJ 1                                                        | INFO F7=PREV                                      | F8=NEXT F9=SAVE   |         |

| DATA FIELD                  | REQ'D | DESCRIPTION                                                                                                    | VALID<br>ENTRIES |
|-----------------------------|-------|----------------------------------------------------------------------------------------------------|------------------|
| Project Number              |       | The system-generated ID for the Plan project under<br>which the activity was set up. It was generated when the<br>grantee's project data was transferred to IDIS; or when a<br>project was added on the Add Project screen<br>(C04MK01). | Protected field  |
| Program Year                |       | The grantee's Consolidated Plan year, also referred to as<br>the Program Year. This year may differ from the HUD<br>fiscal year of the grant.                                                                                            | Protected field  |
| IDIS Activity ID            |       | The system-generated ID for the activity assigned by<br>IDIS after all fields on the Setup Activity screen<br>(C04MA01) have been validated and the screen saved.                                                                        | Protected field  |
| Project Title               |       | The name of the project entered into IDIS on the Add Project screen (C04MK01).                                                                                                    | Protected field  |
| Activity Name               |       | The name the grantee assigned to the activity on the<br>Setup Activity screen (C04MA01) or changed on the<br>Revise Activity screen (C04MA10).                                                                                           | Protected field  |
|                             |       | Site Expenditures                                                                                                    |                  |
| Acquisition                 |       | What is the dollar amount spent to acquire the facility?                                                                                                    | \$9,999,999,999  |
| Rehab/Conversion/Repai<br>r |       | What is the dollar amount spent to rehabilitate/convert/repair the facility?                                                                                                    | \$9,999,999,999  |
| Lease                       |       | What is the dollar amount spent to lease the facility?                                                                                                    | \$9,999,999,999  |

| DATA FIELD                                                                                            | REQ'D | DESCRIPTION                                                                                                    | VALID<br>ENTRIES           |  |  |
|----------------------------------------------------------------------------------------------------|-------|----------------------------------------------------------------------------------------------------|----------------------------|--|--|
| Operating Costs                                                                                       |       | What is the dollar amount spent to operate the facility?<br>Operating costs as defined in 24 CFR 574.300 (8) are:<br>costs for housing including maintenance, security,<br>operation, insurance, utilities, furnishings, equipment,<br>supplies, and other incidental costs. | \$9,999,999,999            |  |  |
| Other                                                                                                 |       | What is the dollar amount spent on <i>other</i> expenses for the housing units?                                                                                                    | \$9,999,999,999            |  |  |
| [Description of Other<br>Expenses]                                                                    |       | If you indicated <i>other</i> expenses in the preceding field, type a description here.                                                                                                    | 25 alphanumeric characters |  |  |
| IS THE SITE OWNED<br>BY A PUBLIC<br>ENTITY? (Y/N)                                                     | Yes   | Type 'Y' or 'N'                                                                                                    | 'Y' or 'N'                 |  |  |
| IS THIS ACTIVITY<br>"SUBSTANTIAL"<br>REHAB? (Y/N)                                                     | Yes   | Type 'Y' or 'N'                                                                                                    | 'Y' or 'N'                 |  |  |
| Press <b><enter></enter></b> to save the information and display the Setup Activity screen (C04MA08). |       |                                                                                                    |                            |  |  |

#### 11.5.13 Entering Households and Expenditures (C04MP16)

**Purpose**: On this screen, you can edit Total households receiving assistance or total expenditures from Housing Information or Permanent Housing Placement. There are two versions of this screen based on the Activity Type selected on the HOPWA Activity screen.

|                                          | Νοτε:                                                                                                    |  |  |  |  |
|------------------------------------------|----------------------------------------------------------------------------------------------------|--|--|--|--|
|                                          | HOPWA defines a <i>family</i> as a household composed of two or more<br>related persons. The term family also includes one or more eligible<br>persons living with another person(s) who are determined to be<br>important to their well being, and the surviving number or member of<br>any family described in this definition who are living in a unit assisted<br>under the HOPWA program with the person with AIDS at the time of<br>his or her death. [Section 574.3] |  |  |  |  |
|                                          |                                                                                                    |  |  |  |  |
| How To Complete This Screen:             | Where appropriate, type in the following data. (If the data typed does not fill the field, or you do not need to complete the field, press <b><tab></tab></b> to go to the next field.)                                                                                                    |  |  |  |  |
|                                          | When you have completed the fields on this screen, press <b><enter></enter></b> to save the information and display the Housing Info/Permanent Housing Placement screen (C04M10).                                                                                                    |  |  |  |  |
| Total Households<br>Receiving Assistance | <ol> <li>Type the total amount of total households that received housing assistance.</li> </ol>                                                                                                    |  |  |  |  |
| Total Expenditures                       | 2. Type the expenditures.(For Permanent Housing Placement)                                                                                                    |  |  |  |  |

| MM/DD/YY mm:tt                                     | HOUSING INFORMATIO                                    | N CO4MP16         |
|----------------------------------------------------|-------------------------------------------------------|-------------------|
| Project Number<br>Project Title:<br>Activity Name: | : Program Year:<br>                                   | IDIS Activity ID: |
| Tota                                               | l Households Receiving Assistanc<br>Total Expenditure | e:<br>s:          |
| F3=VALDT F4=M                                      | AIN MENU F5=PROJ INFO F7=PRE                          | V F8=NEXT F9=SAVE |

| MM/DD/YY                       | mm:tt                      |          | PERMANENT   | HOUSING P  | LACEMENI |       |          | C04MP16 |
|--------------------------------|----------------------------|----------|-------------|------------|----------|-------|----------|---------|
| Project<br>Project<br>Activity | Number:<br>Title:<br>Name: |          | Program     | Year:      | _        | IDIS  | Activity | ID:     |
|                                | Total                      | Househol | ds Receivir | ng Assista | nce:     |       |          |         |
|                                |                            |          | Total       | Expenditu  | res:     |       |          |         |
|                                |                            |          |             |            |          |       |          |         |
|                                |                            |          |             |            |          |       |          |         |
|                                |                            |          |             |            |          |       |          |         |
| F3=VALDT                       | F4=MA                      | IN MENU  | F5=PROJ IN  | IFO F7=P   | REV F8   | =NEXT | F9=SAV   | /E      |

| DATA FIELD                                                                                                    | REQ'D | DESCRIPTION                                                                                                    | VALID<br>ENTRIES        |  |  |
|----------------------------------------------------------------------------------------------------|-------|----------------------------------------------------------------------------------------------------|-------------------------|--|--|
| Project Number                                                                                                    |       | The system-generated ID for the Plan project under which<br>the activity was set up. It was generated when the<br>grantee's project data was transferred to IDIS; or when a<br>project was added on the Add Project screen (C04MK01). | Protected field         |  |  |
| Program Year                                                                                                    |       | The grantee's Consolidated Plan year, also referred to as<br>the Program Year. This year may differ from the HUD<br>fiscal year of the grant.                                                                                         | Protected field         |  |  |
| IDIS Activity ID                                                                                                    |       | The system-generated ID for the activity assigned by IDIS after all fields on the Setup Activity screen (C04MA01) have been validated and the screen saved.                                                                           | Protected field         |  |  |
| Project Title                                                                                                    |       | The name of the project entered into IDIS on the Add Project screen (C04MK01).                                                                                                    | Protected field         |  |  |
| Activity Name                                                                                                    |       | The name the grantee assigned to the activity on the Setup<br>Activity screen (C04MA01) or changed on the Revise<br>Activity screen (C04MA10).                                                                                        | Protected field         |  |  |
| Total Households<br>Receiving<br>Assistance                                                                                             |       | How much assistance received for total households?                                                                                                    | 5 numeric<br>characters |  |  |
| Total Expenditures                                                                                                    |       | How much money spends on screen C04MP11 (For the Housing Information)?                                                                                                    | Protected field         |  |  |
|                                                                                                    |       | How much money spends (For the Permanent Housing Placement screen)?                                                                                                    | 5 numeric<br>characters |  |  |
| Press <b><enter></enter></b> to save the information and display the Housing Information/Permanent Housing Placement (C04MP11/C04MP17). |       |                                                                                                    |                         |  |  |

## 11.5.14 Entering Demographic Information for Persons Served (C04MP17)

**Purpose**: On this screen, you quantify the number of persons with HIV/AIDS and their families who received supportive service with housing assistance or supportive services only from your program. There are two versions of this screen based on the Activity Type selected on the HOPWA Activity screen.

|                                  | Νοτε:                                                                                                    |   |  |  |  |  |
|----------------------------------|----------------------------------------------------------------------------------------------------|---|--|--|--|--|
|                                  | HOPWA defines a <i>family</i> as a household composed of two or more<br>related persons. The term family also includes one or more eligible<br>persons living with another person(s) who are determined to be<br>important to their well being, and the surviving number or member of<br>any family described in this definition who are living in a unit assisted<br>under the HOPWA program with the person with AIDS at the time of<br>his or her death. [Section 574.3] |   |  |  |  |  |
|                                  |                                                                                                    |   |  |  |  |  |
| How To Complete This<br>Screen:  | Where appropriate, type in the following data. (If the data typed does no fill the field, or you do not need to complete the field, press <b><tab></tab></b> to go to the next field.)                                                                                                    | t |  |  |  |  |
|                                  | When you have completed the fields on this screen, press <b><enter></enter></b> to save the information and display the Setup Activity screen (C04MA08).                                                                                                    |   |  |  |  |  |
| Persons With HIV/AIDS            | <ol> <li>Type the number of persons (adults and children) with HIV/AIDS<br/>who received:</li> </ol>                                                                                                    |   |  |  |  |  |
|                                  | Receiving Supportive Services W/ Housing Assistance                                                                                                    |   |  |  |  |  |
|                                  | Receiving Supportive Services Only                                                                                                    |   |  |  |  |  |
| Other Persons In Family<br>Units | <ol><li>Type the number of other persons in the same family unit who received:</li></ol>                                                                                                    |   |  |  |  |  |
|                                  | Receiving Supportive Services W/ Housing Assistance                                                                                                    |   |  |  |  |  |
|                                  | Receiving Supportive Services Only                                                                                                    |   |  |  |  |  |

| MM/DD/YY mm:tt                                      | PERMANENT HOUSING PLACEMENT                                                                                                 | C04MP17                                         |
|-----------------------------------------------------|----------------------------------------------------------------------------------------------------|-------------------------------------------------|
| Project Number:<br>Project Title:<br>Activity Name: | Program Year: :                                                                                                    | IDIS Activity ID:                               |
| Demographics                                        |                                                                                                    |                                                 |
| Other                                               | Receiving<br>Supportive<br>Services W/Housing<br>Assistance<br>Persons With HIV/AIDS:<br>Persons In Family Units:<br>Total: | Receiving<br>Supportive<br>Services<br>Only<br> |
| F3=VALDT F4=MA                                      | IN MENU F5=PROJ INFO F7=PREV F8                                                                                             | -NEXT F9=SAVE                                   |
|                                                     |                                                                                                    |                                                 |
| MM/DD/YY mm:tt                                      | SUPPORT SERVICES                                                                                                    | C04MP17                                         |
| Project Number:<br>Project Title:<br>Activity Name: | Program Year: :                                                                                                    | IDIS Activity ID:                               |
| Demographics                                        |                                                                                                    |                                                 |
|                                                     | Pogoiving                                                                                                    | Dessision                                       |

| Receiving  | Receiving    |                                |
|------------|--------------|--------------------------------|
| Supportive | Supportive   |                                |
| Services   | es W/Housing | Service                        |
| Only       | Assistance   |                                |
|            |              | Persons With HIV/AIDS:         |
|            |              | Other Persons In Family Units: |
|            |              |                                |
|            |              | Total:                         |
|            |              |                                |

```
F3=VALDT F4=MAIN MENU F5=PROJ INFO F7=PREV F8=NEXT F9=SAVE
```

| DATA FIELD       | REQ'D | DESCRIPTION                                                                                                    | VALID<br>ENTRIES |
|------------------|-------|----------------------------------------------------------------------------------------------------|------------------|
| Project Number   |       | The system-generated ID for the Plan project under which<br>the activity was set up. It was generated when the<br>grantee's project data was transferred to IDIS; or when a<br>project was added on the Add Project screen (C04MK01). | Protected field  |
| Program Year     |       | The grantee's Consolidated Plan year, also referred to as<br>the Program Year. This year may differ from the HUD<br>fiscal year of the grant.                                                                                         | Protected field  |
| IDIS Activity ID |       | The system-generated ID for the activity assigned by IDIS<br>after all fields on the Setup Activity screen (C04MA01)<br>have been validated and the screen saved.                                                                     | Protected field  |

| DATA FIELD                                                                                                    | REQ'D                                                                                                    | DESCRIPTION                                                                                                    | VALID<br>ENTRIES |  |  |
|----------------------------------------------------------------------------------------------------|----------------------------------------------------------------------------------------------------|----------------------------------------------------------------------------------------------------|------------------|--|--|
| Project Title                                                                                                    |                                                                                                    | The name of the project entered into IDIS on the Add Project screen (C04MK01).                                                       | Protected field  |  |  |
| Activity Name                                                                                                    | Activity Name The name the grantee assigned to the activity on the Setup<br>Activity screen (C04MA01) or changed on the Revise<br>Activity screen (C04MA10). |                                                                                                    | Protected field  |  |  |
|                                                                                                    |                                                                                                    | Demographics                                                                                                    |                  |  |  |
| Persons with                                                                                                    |                                                                                                    | How many persons with HIV/AIDS received:                                                                                             | 5 numeric        |  |  |
| HIV/AIDS                                                                                                    |                                                                                                    | Receiving Supportive Services W/ Housing<br>Assistance                                                                               | characters       |  |  |
|                                                                                                    |                                                                                                    | <b>Receiving Supportive Services Only</b>                                                                                            |                  |  |  |
| Other Persons in                                                                                                    |                                                                                                    | How many persons in the same family unit received:                                                                                   | 5 numeric        |  |  |
| Family Units                                                                                                    |                                                                                                    | Receiving Supportive Services W/ Housing<br>Assistance                                                                               | characters       |  |  |
|                                                                                                    |                                                                                                    | <b>Receiving Supportive Services Only</b>                                                                                            |                  |  |  |
| Total                                                                                                    |                                                                                                    | After you press <b><f3></f3></b> or <b><f9></f9></b> to save data on this screen, the screen refreshes with system-generated totals. | Protected field  |  |  |
| Press <b><enter></enter></b> on Permanent Housing screen to save the information and display the Setup Activity screen (C04MA08).  |                                                                                                    |                                                                                                    |                  |  |  |
| Press <b><enter></enter></b> on Support Services screen to save the information and display the Support Services screen (C04MP09). |                                                                                                    |                                                                                                    |                  |  |  |

# 11.5.15 Objective and Outcome Screen (C04MP18)

**Purpose**: On this screen, you indicate the primary objective and outcome of the services your project is designed to provide.

| How To Complete This<br>Screen:                   | On this screen, you indicate the primary objective and outcome of the services your project is designed to provide.   |                                                                              |  |  |  |
|---------------------------------------------------|----------------------------------------------------------------------------------------------------|------------------------------------------------------------------------------|--|--|--|
|                                                   | Where appropriate, type in the following dat<br>fill the field, or you do not need to complete<br>to the next field.) | ta, (If the data typed does not<br>the field, press <b><tab></tab></b> to go |  |  |  |
|                                                   | When you have completed the fields on this save the information and go to the next scre                               | s screen, press <b><enter></enter></b> to<br>een (Special Characteristics).  |  |  |  |
| OBJECTIVE                                         | 1. Type 1, 2, or 3 to describe your obj                                                                               | ective.                                                                      |  |  |  |
| OUTCOME                                           | 2. Type 1, 2, or 3 to describe your out                                                                               | come.                                                                        |  |  |  |
|                                                   |                                                                                                    |                                                                              |  |  |  |
| 04/14/06 14:23                                    | DBJECTIVE AND OUTCOME                                                                                                 | C04MP18                                                                      |  |  |  |
| Project Number: 14<br>Project Title: HOPWA PROJEC | Program Year: 2000 IDIS Activity ID:<br>CT TEST                                                                       | 2251                                                                         |  |  |  |

| Project Title:<br>Activity Name: | HOPWA PROJECT TEST<br>TEST                                                                                           |
|----------------------------------|----------------------------------------------------------------------------------------------------|
| OBJECTIVE                        | 2<br>1 Create suitable living environments<br>2 Provide decent affordable housing<br>3 Create economic opportunities |
| OUTCOME                          | 2<br>1 Availability/accessibility<br>2 Affordability<br>3 Sustainability                                             |
| F1=HELP F3=VAL                   | DT F4=MAIN MENU F5=PROJ INFO F7=PREV F8=NEXT F9=SAVE                                                                 |

| DATA FIELD                                                                                                    | REQ'D | DESCRIPTION                                                                                                    | VALID<br>ENTRIES |  |  |
|----------------------------------------------------------------------------------------------------|-------|----------------------------------------------------------------------------------------------------|------------------|--|--|
| Project Number                                                                                                |       | The system-generated ID for the Plan project under which<br>the activity was set up. It was generated when the<br>grantee's project data was transferred to IDIS; or when a<br>project was added on the Add Project screen (C04MK01). | Protected field  |  |  |
| Program Year                                                                                                  |       | The grantee's Consolidated Plan year, also referred to as<br>the Program Year. This year may differ from the HUD<br>fiscal year of the grant.                                                                                         | Protected field  |  |  |
| IDIS Activity ID                                                                                              |       | The system-generated ID for the activity assigned by IDIS after all fields on the Setup Activity screen (C04MA01) have been validated and the screen saved.                                                                           | Protected field  |  |  |
| Project Title                                                                                                 |       | The name of the project entered into IDIS on the Add Project screen (C04MK01).                                                                                                    | Protected field  |  |  |
| Activity Name                                                                                                 |       | The name the grantee assigned to the activity on the Setup<br>Activity screen (C04MA01) or changed on the Revise<br>Activity screen (C04MA10).                                                                                        | Protected field  |  |  |
| Site Expenditures                                                                                             |       |                                                                                                    |                  |  |  |
| Objective                                                                                                    |       | Enter 1, 2, or 3 to indicate your project's intended objective.                                                                                                    | 1, 2, or 3       |  |  |
|                                                                                                    |       | If Objective is left blank by the user, the system will default to "2."                                                                                                    |                  |  |  |
| Outcome                                                                                                    |       | Enter 1, 2, or 3 to indicate your project's intended outcome.                                                                                                    | 1, 2, or 3       |  |  |
|                                                                                                    |       | If Outcome is left blank by the user, the system will default to "2."                                                                                                    |                  |  |  |
| Press <b><enter></enter></b> to save the information and display the Special Characteristic screen (C04MP19). |       |                                                                                                    |                  |  |  |

# 11.5.16 Special Characteristics Screen (C04MP19)

**Purpose**: On this screen, you indicate if your project's location possesses certain special characteristics.

| How To Complete This<br>Screen:                     | Where appropriate, type in the following data. (If the data typed does not fill the field, or you do not need to complete the field, press <b><tab></tab></b> to go to the next field.) |  |  |  |  |
|-----------------------------------------------------|----------------------------------------------------------------------------------------------------|--|--|--|--|
|                                                     | When you have completed the fields on this screen, press <b><enter></enter></b> to save the information.                                                                                |  |  |  |  |
| YES OR NO                                           | <ol> <li>Type Y to indicate if the activity's location qualifies as any of the<br/>following:</li> </ol>                                                                                |  |  |  |  |
|                                                     | CDBG STRATEGY AREA                                                                                                    |  |  |  |  |
|                                                     | LOCAL TARGET AREA                                                                                                    |  |  |  |  |
|                                                     | PRESIDENTIALLY DECLARED MAJOR DISASTER AREA                                                                                                    |  |  |  |  |
|                                                     | HISTORIC PRESERVATION AREA                                                                                                    |  |  |  |  |
|                                                     | BROWNFIELDS REDEVELOPMENT AREA                                                                                                    |  |  |  |  |
|                                                     | CONVERSION FROM NON-RESIDENTIAL TO RESIDENTIAL<br>USE                                                                                                    |  |  |  |  |
|                                                     | COLONIA                                                                                                    |  |  |  |  |
|                                                     | It is not necessary to Type N for any field that does not apply to this activity. IDIS will default to N if Y is not entered.                                                           |  |  |  |  |
| MM/DD/YY HH:MM                                      | SPECIAL CHARACTERISTICS C04MP19                                                                                                    |  |  |  |  |
| Project Number:<br>Project Title:<br>Activity Name: | Program Year:         IDIS Activity ID:                                                                                                    |  |  |  |  |

| ACTIVITY<br>LOCATION | ту<br>Г                         | pe 'Y' next to a                                                                                                    | all that apply:                                                                     |            |                     |         |  |
|----------------------|---------------------------------|----------------------------------------------------------------------------------------------------|-------------------------------------------------------------------------------------|------------|---------------------|---------|--|
|                      | -<br>-<br>-<br>-<br>-<br>-<br>- | CDBG strategy a<br>Local target a:<br>Presidentially<br>Historic prese:<br>Brownfield rede<br>Conversion from<br>Colonia | area<br>rea<br>declared major<br>rvation area<br>evelopment area<br>n non-residenti | disaster a | area<br>dential use |         |  |
| F1=HELP              | F3=VALDT                        | F4=MAIN MENU                                                                                                    | F5=PROJ INFO                                                                        | F7=PREV    | F8=NEXT             | F9=SAVE |  |

| DATA FIELD                                                                                    | REQ'D | DESCRIPTION                                                                                                    | VALID<br>ENTRIES |  |  |
|-----------------------------------------------------------------------------------------------|-------|----------------------------------------------------------------------------------------------------|------------------|--|--|
| Project Number                                                                                | N/A   | Carried forward from the Setup Activity screen (C04MA01).                                                                                                    | Protected field  |  |  |
| Program Year                                                                                  | N/A   | Carried forward from the Setup Activity screen (C04MA01).                                                                                                    | Protected field  |  |  |
| IDIS Activity ID                                                                              | N/A   | Carried forward from the Setup Activity screen (C04MA01).                                                                                                    | Protected field  |  |  |
| Project Title                                                                                 | N/A   | Carried forward from the Setup Activity screen (C04MA01).                                                                                                    | Protected field  |  |  |
| Activity Name                                                                                 | N/A   | Carried forward from the Setup Activity screen (C04MA01).                                                                                                    | Protected field  |  |  |
| Activity is located<br>in                                                                     | N     | Enter Y or N to indicate whether or not your project's<br>location qualifies as any of the following:<br>CDBG strategy area<br>Local target area<br>Presidentially declared major disaster area<br>Historic preservation area<br>Brownfield redevelopment area<br>Conversion from non-residential to residential use<br>Colonia [The COLONIA field is displayed only if the<br>activity is located in Arizona, California, New Mexico,<br>or Texas] | Y/N              |  |  |
| Press <b><enter></enter></b> to save the information and move to the next screen in the path. |       |                                                                                                    |                  |  |  |

#### 11.5.17 Facility-Based Housing Development Screen (C04MP20)

Purpose: On this screen, you describe details about the construction or rehabilitation.

| How To Complete This<br>Screen:             | This screen will only be shown for Facility-Based Housing Development activities.                                                                                                    |  |  |
|---------------------------------------------|----------------------------------------------------------------------------------------------------|--|--|
|                                             | Where appropriate, type in the following data, (If the data typed does not fill the field, or you do not need to complete the field, press <b><tab></tab></b> to go to the next field.) |  |  |
|                                             | When you have completed the fields on this screen, press <b><enter></enter></b> to save the information and go to the next screen (C04MP03).                                            |  |  |
| The number meeting<br>Energy Star standards | 1. Report the number of units meeting Energy Star standards                                                                                                    |  |  |
| Section 504-accessible                      | 2. Report the number of units that are section 504-accessible                                                                                                    |  |  |
| Designated for the<br>homeless              | 3. Report the number of units designated for the homeless.                                                                                                    |  |  |
| The number for the<br>chronically homeless  | 4. Report the number of units designated for chronically homeless.                                                                                                    |  |  |

04/14/06 14:45 FACILITY-BASED HOUSING - DEVELOPMENT C04MP20 Project Number: 14 Program Year: 2000 IDIS Activity ID: 2250 Project Title: HOPWA PROJECT TEST Activity Name: TEST Activity involved: Enter "X" by the appropriate category: X Construction \_ Rehabilitation Units Units completed (from MP02): 9999 The number meeting Energy Star standards: 9999 Section 504-accessible: 9999 Designated for the homeless: 9999 Of those, the number for the chronically homeless: 9999 F3=VALDT F4=MAIN MENU F5=PROJ INFO F7=PREV F8=NEXT F9=SAVE

| DATA FIELD                                                                           | REQ'D | DESCRIPTION                                                                                                    | VALID<br>ENTRIES        |
|--------------------------------------------------------------------------------------|-------|----------------------------------------------------------------------------------------------------|-------------------------|
| Project Number                                                                       |       | The system-generated ID for the Plan project under which<br>the activity was set up. It was generated when the<br>grantee's project data was transferred to IDIS; or when a<br>project was added on the Add Project screen (C04MK01). | Protected field         |
| Program Year                                                                         |       | The grantee's Consolidated Plan year, also referred to as<br>the Program Year. This year may differ from the HUD<br>fiscal year of the grant.                                                                                         | Protected field         |
| IDIS Activity ID                                                                     |       | The system-generated ID for the activity assigned by IDIS<br>after all fields on the Setup Activity screen (C04MA01)<br>have been validated and the screen saved.                                                                     | Protected field         |
| Project Title                                                                        |       | The name of the project entered into IDIS on the Add Project screen (C04MK01).                                                                                                    | Protected field         |
| Activity Name                                                                        |       | The name the grantee assigned to the activity on the Setup<br>Activity screen (C04MA01) or changed on the Revise<br>Activity screen (C04MA10).                                                                                        | Protected field         |
| Site Expenditures                                                                    |       |                                                                                                    |                         |
| Construction /                                                                       |       | Type 'X' for construction or rehabilitation.                                                                                                    | 'X'                     |
| Rehabilitation                                                                       |       | Only choose one. If choose construction, leave blank for<br>rehabilitation. If choose rehabilitation, leave blank for<br>construction.                                                                                                |                         |
| Units completed                                                                      |       | The 'Units completed' is from MP02                                                                                                    | Protected field         |
| The number<br>meeting Energy<br>Star standards                                       |       | Report the total number of meeting Energy Star standards<br>completed units. It can be zero, but cannot be greater than<br>number of units completed.                                                                                 | 4 numeric<br>characters |
| Section 504-<br>accessible                                                           |       | Report the total number of 504-accessible completed units.<br>It can be zero but cannot be greater than number of units<br>completed. It can be zero but cannot be greater than<br>number of units completed.                         | 4 numeric<br>characters |
| Designed for the homeless                                                            |       | Report the total number of designed for the homeless<br>completed units. It can be zero but cannot be greater than<br>number of units completed.                                                                                      | 4 numeric<br>characters |
| The number for the chronically homeless                                              |       | Report the total number of the chronically homeless<br>completed units. It can be zero but cannot be greater than<br>number of units "Designated for the homeless."                                                                   | 4 numeric<br>characters |
| Press <b><enter></enter></b> to save the information and display the C04MP03 screen. |       |                                                                                                    |                         |